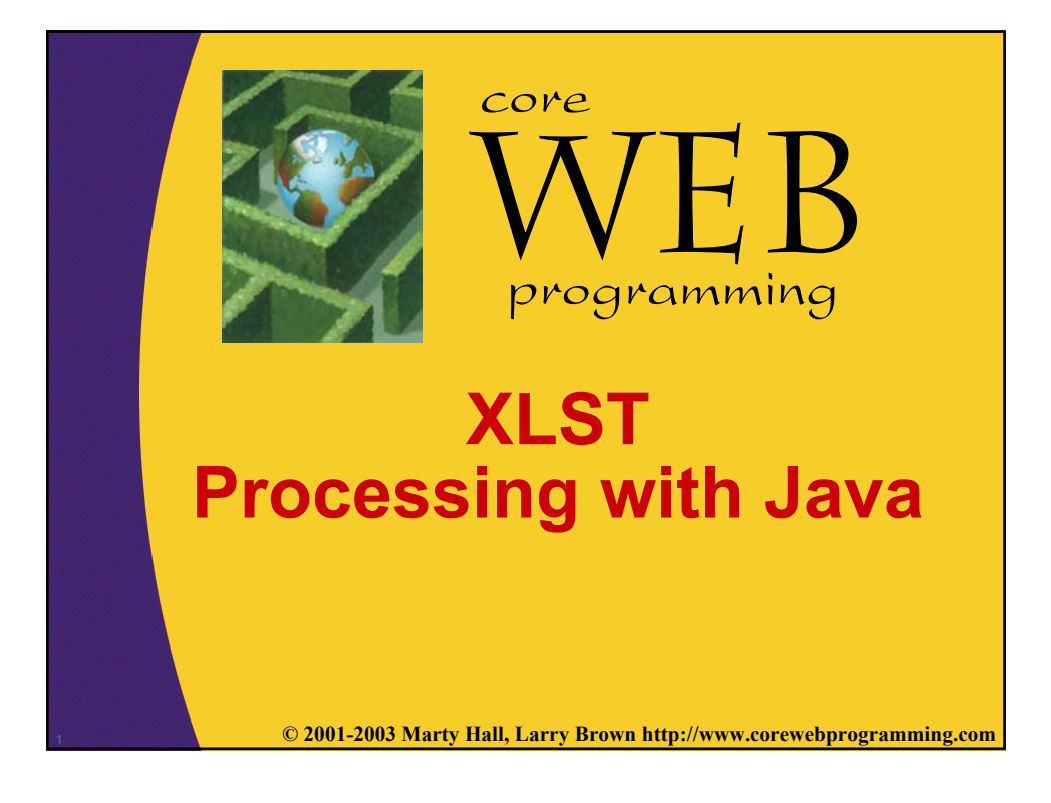

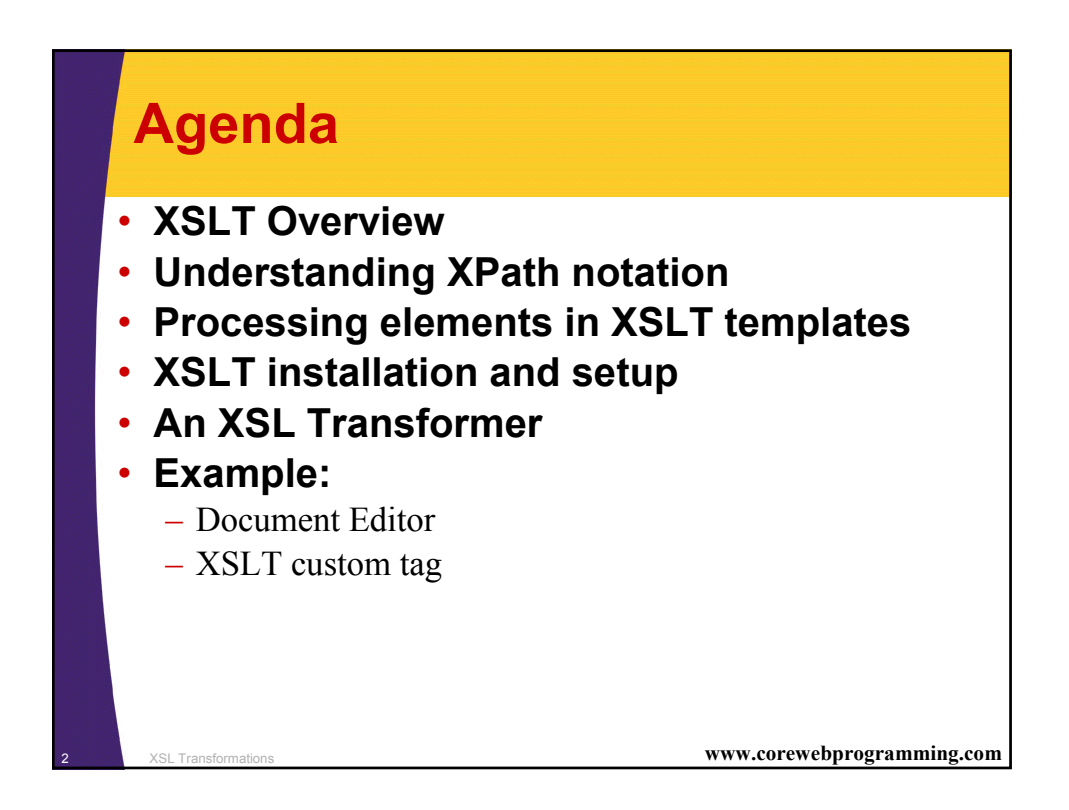

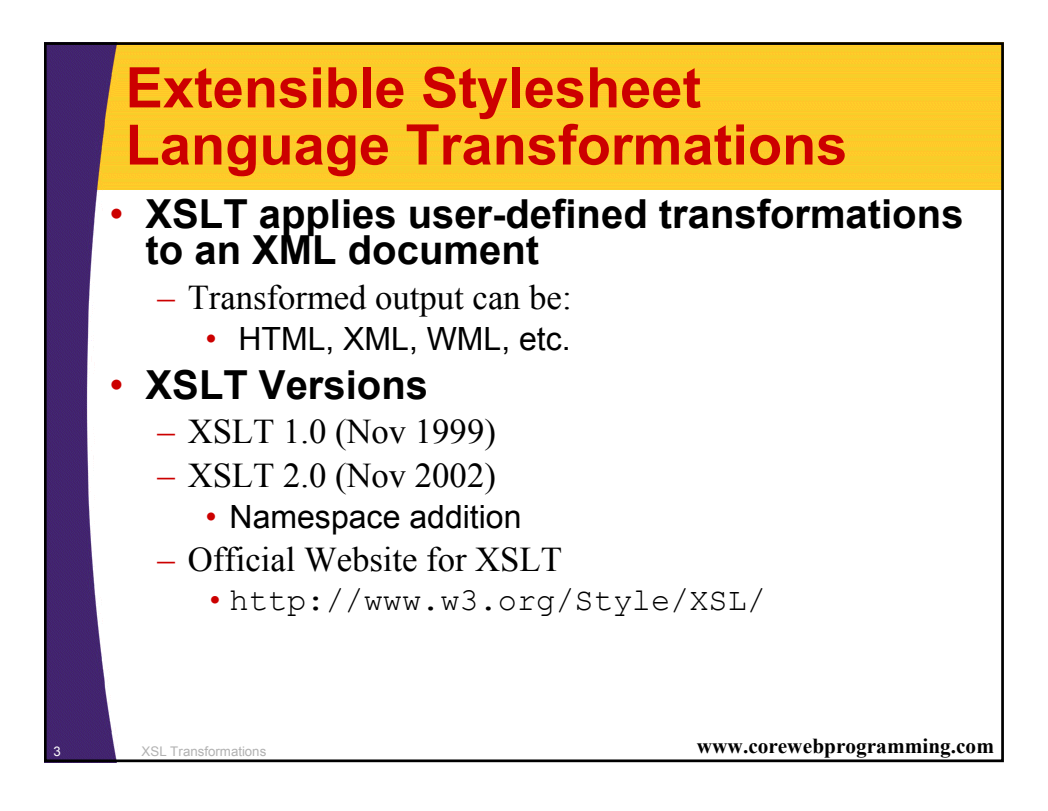

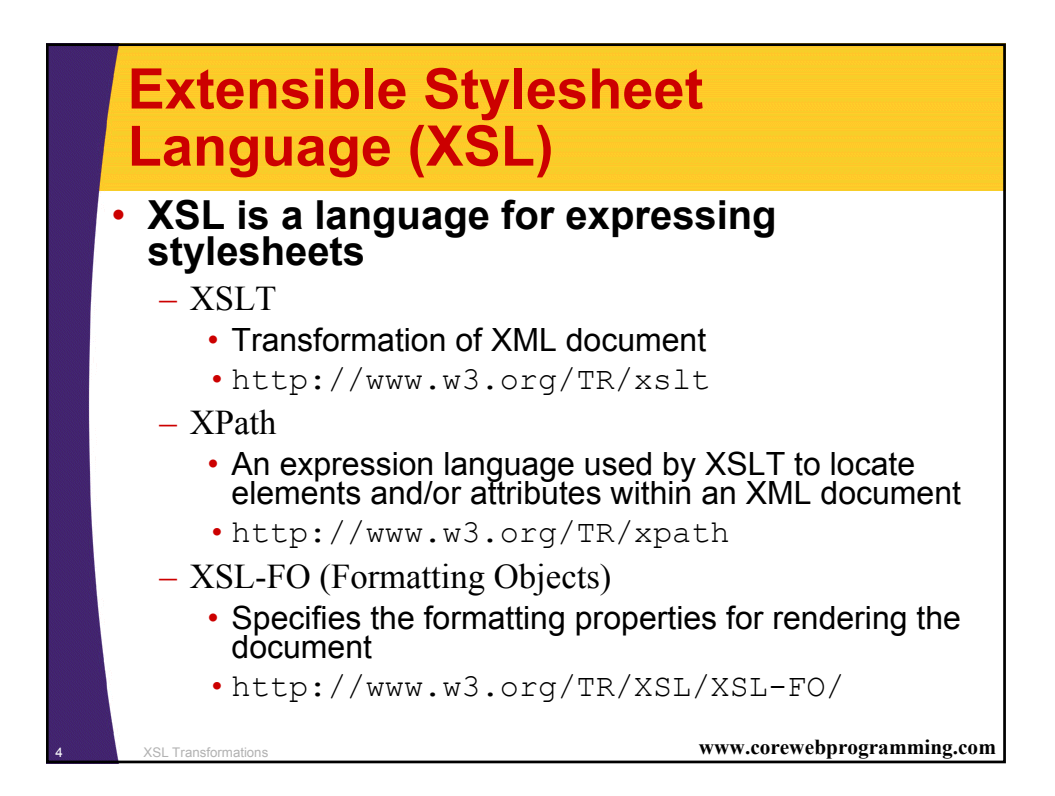

# XSLT Advantages and Disadvantages

#### Advantages

- Easy to merge XML data into a presentation
- More resilient to changes in the details of the XML documents than low-level DOM and SAX
- Database queries can be retuned in XML
  - Insensitive to column order

## Disadvantages

- Memory intensive and suffers a performance penalty
- Difficult to implement complicated business rules
- Have to learn a new language
- Can't change the value of variables (requires recursion)

SL Transformations

www.corewebprogramming.com

# <section-header><section-header><section-header><section-header><list-item><list-item><list-item><list-item><list-item><list-item><list-item><list-item>

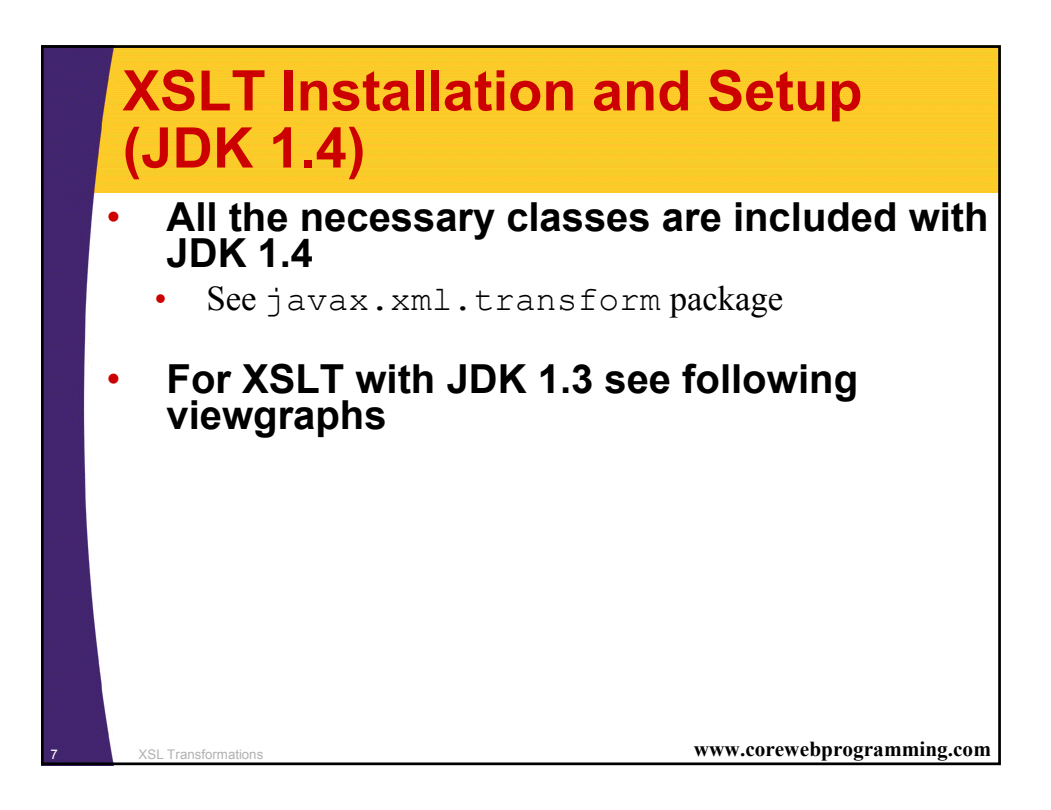

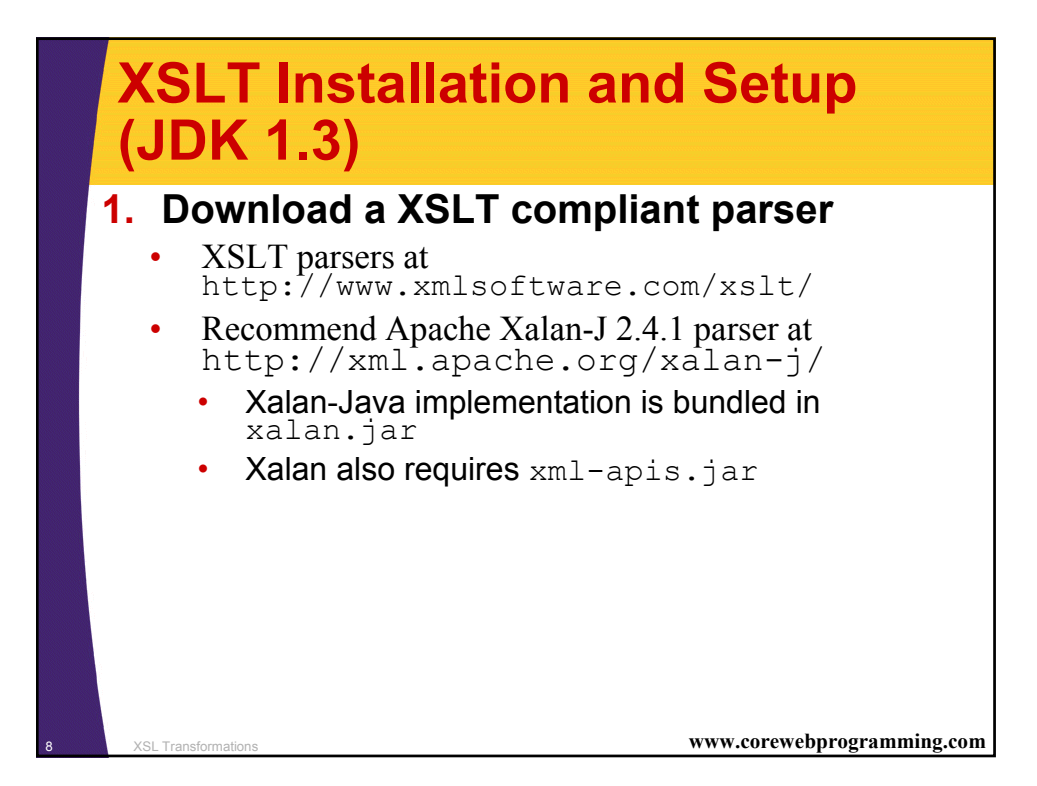

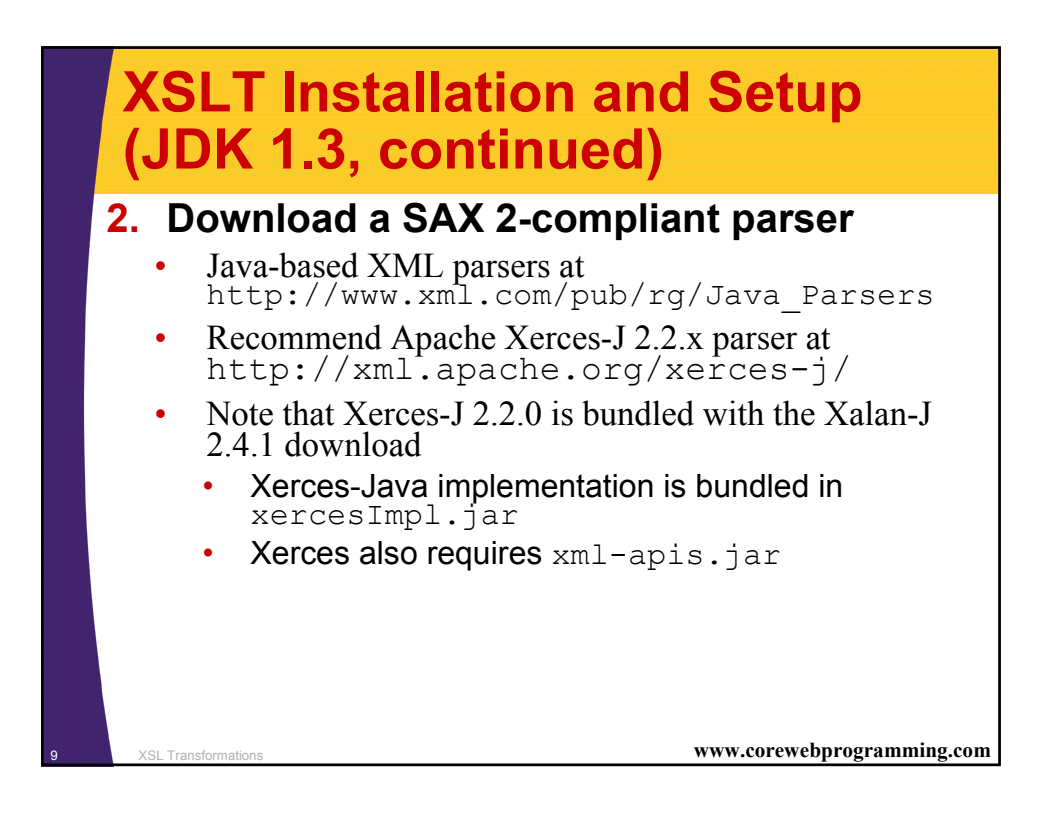

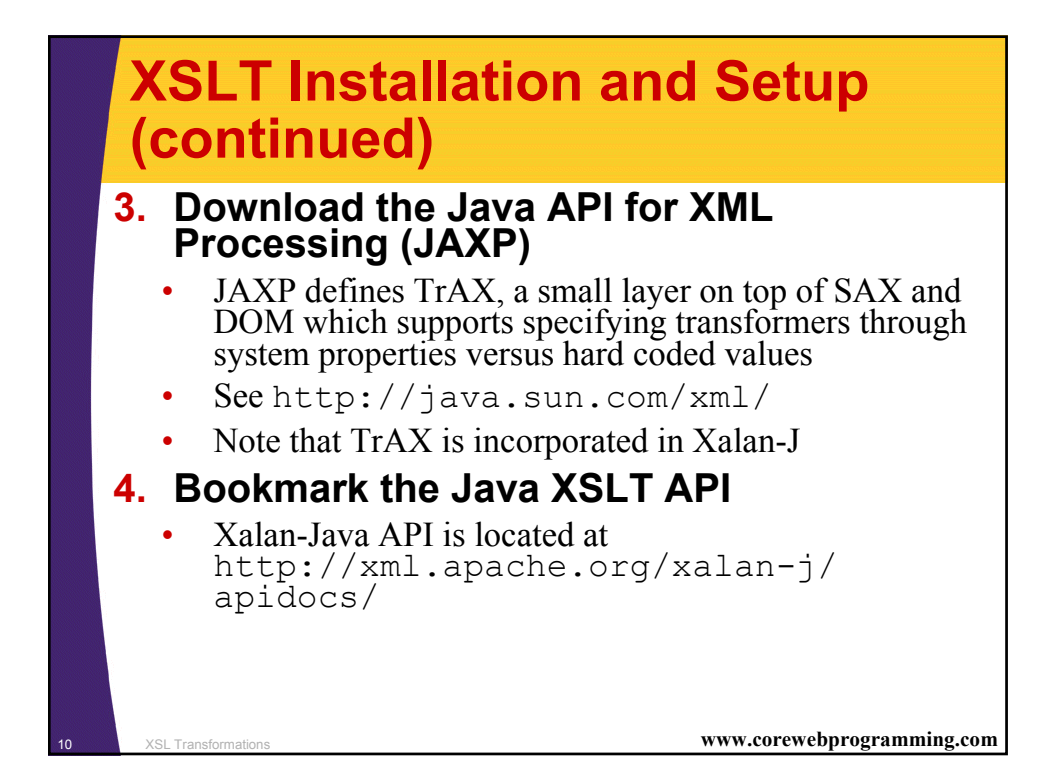

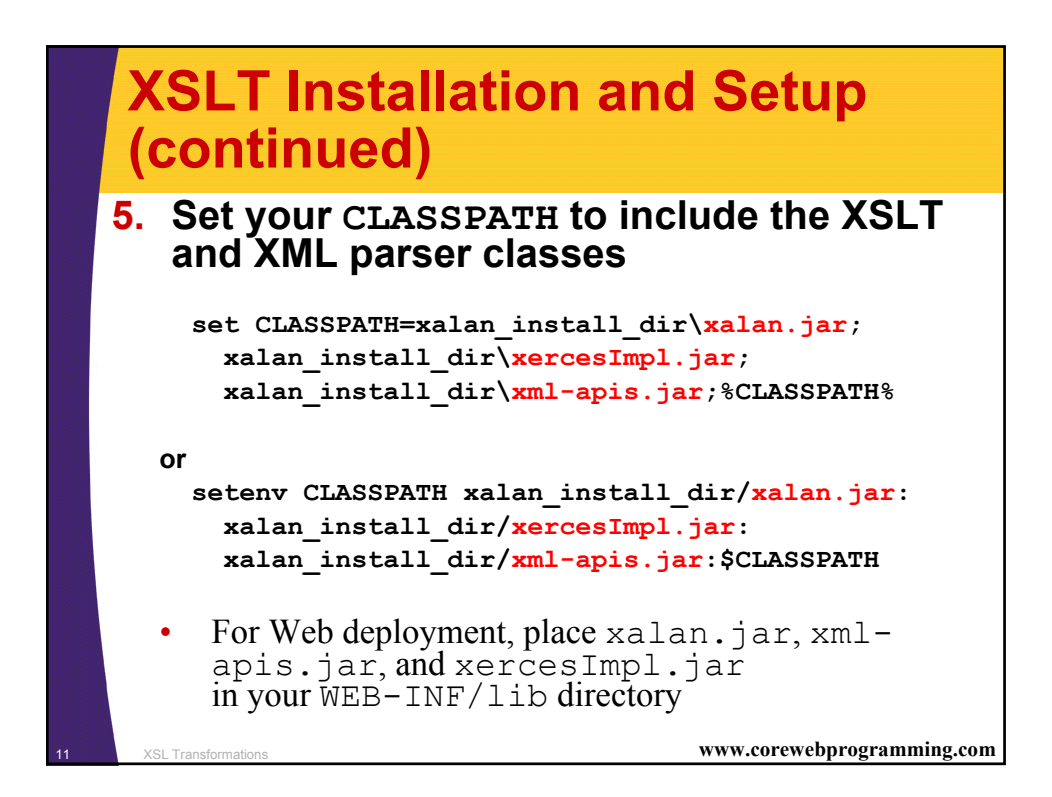

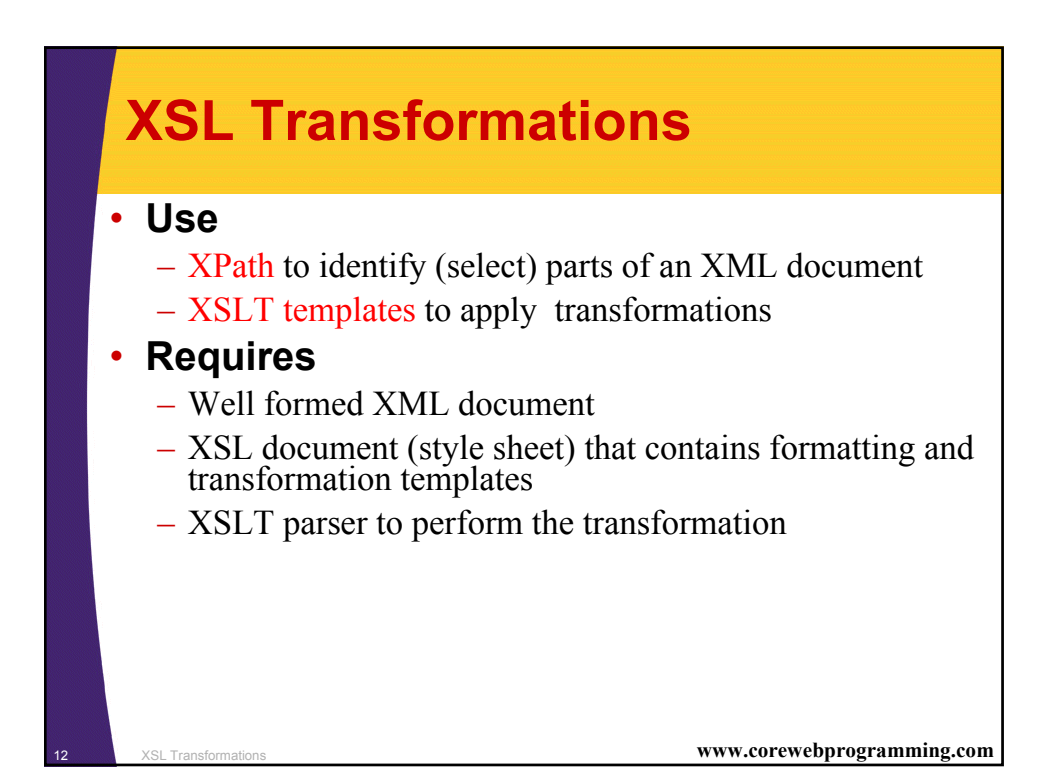

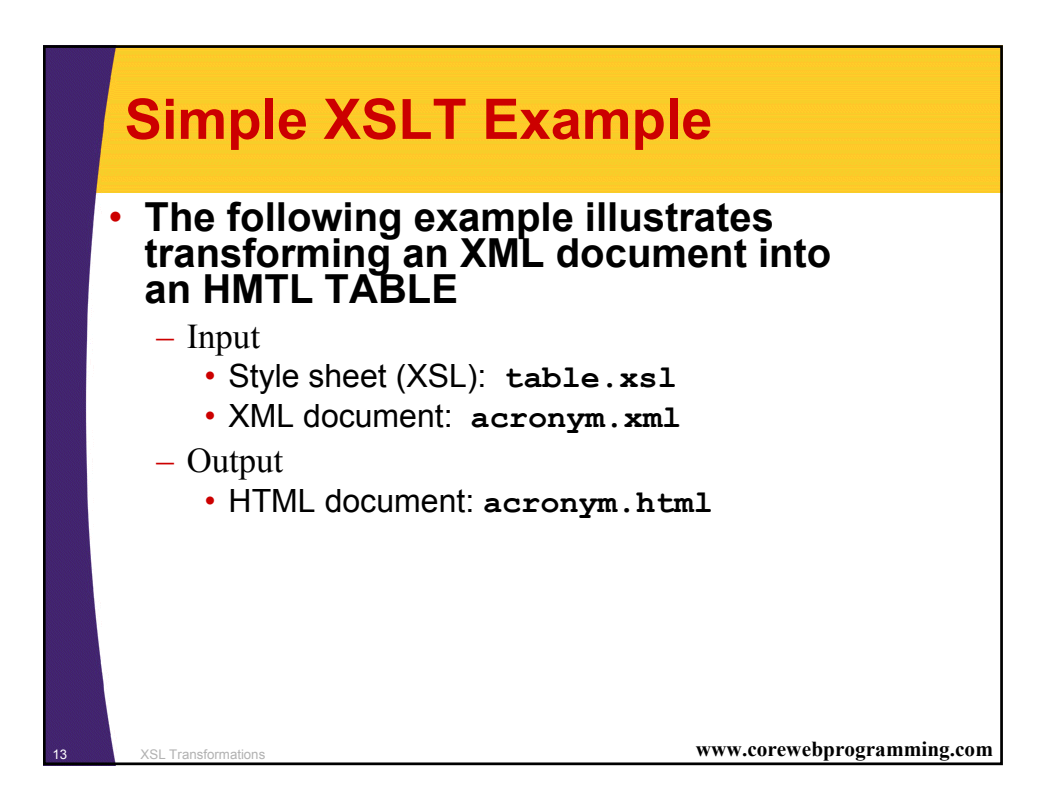

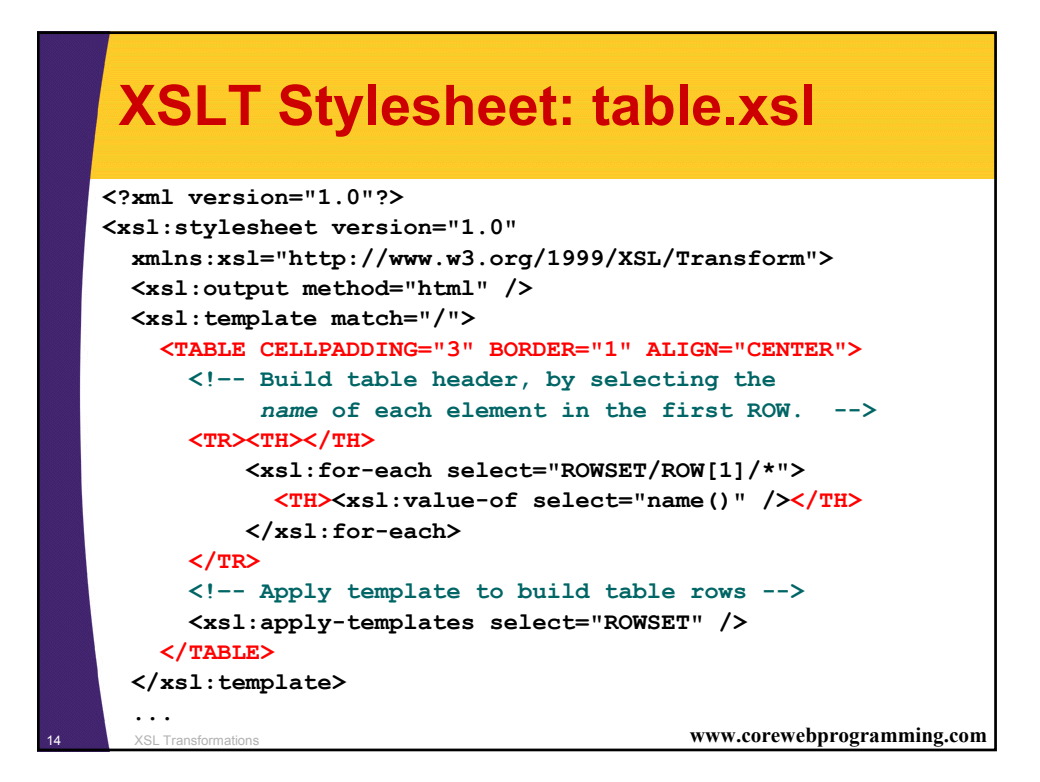

# XSLT Stylesheet: table.xsl (continues)

. . .

| <rsl:template match="ROW"></rsl:template>                     |                                          |   |
|---------------------------------------------------------------|------------------------------------------|---|
| <tr><td><xsl:number></xsl:number></td></tr>                   | <xsl:number></xsl:number>                |   |
| <xsl:number></xsl:number>                                     |                                          |   |
| Select all elements in the ROW.</td <td></td>                 |                                          |   |
| Populate each TD with the corresponding                       |                                          |   |
| text value of the element.                                    |                                          |   |
| Note:   produces   by Xalan                                   | >                                        |   |
| <xsl:for-each select="*"></xsl:for-each>                      |                                          |   |
| <pre><td><xsl:value-of select="."></xsl:value-of> </td></pre> | <xsl:value-of select="."></xsl:value-of> | • |
|                                                               |                                          |   |
|                                                               |                                          |   |
|                                                               |                                          |   |
|                                                               |                                          |   |
| -                                                             |                                          |   |
|                                                               |                                          |   |
|                                                               |                                          |   |
|                                                               |                                          |   |
| XSL Transformations www.corewebprogramm                       | ing.com                                  |   |

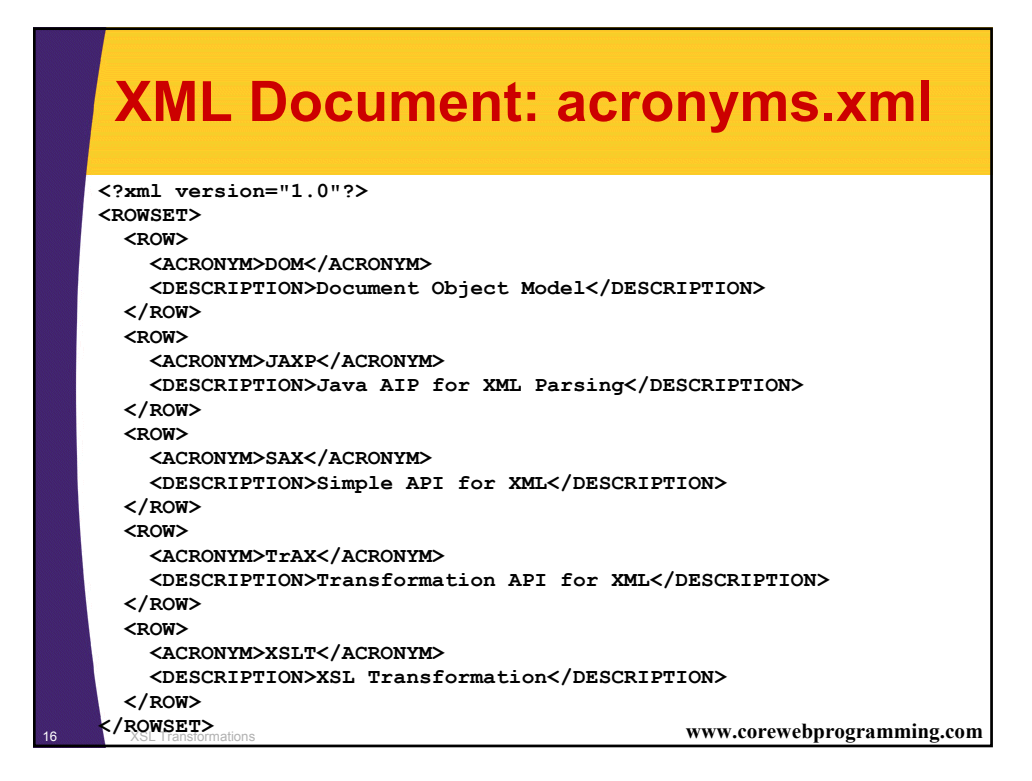

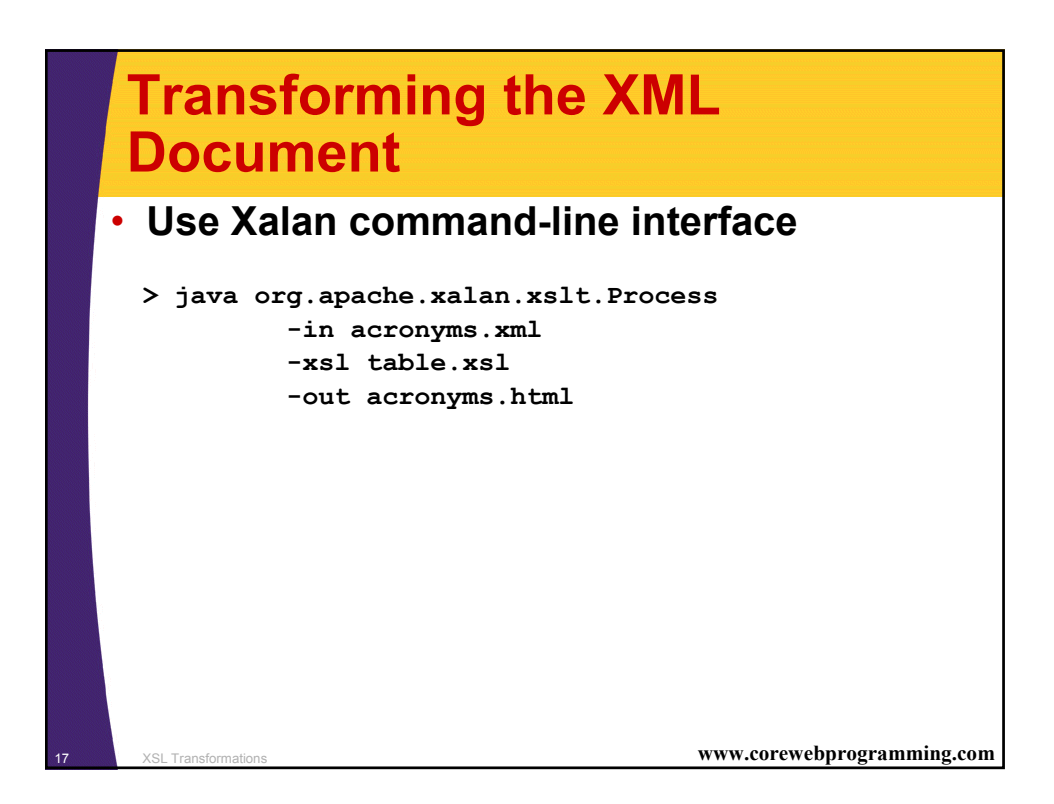

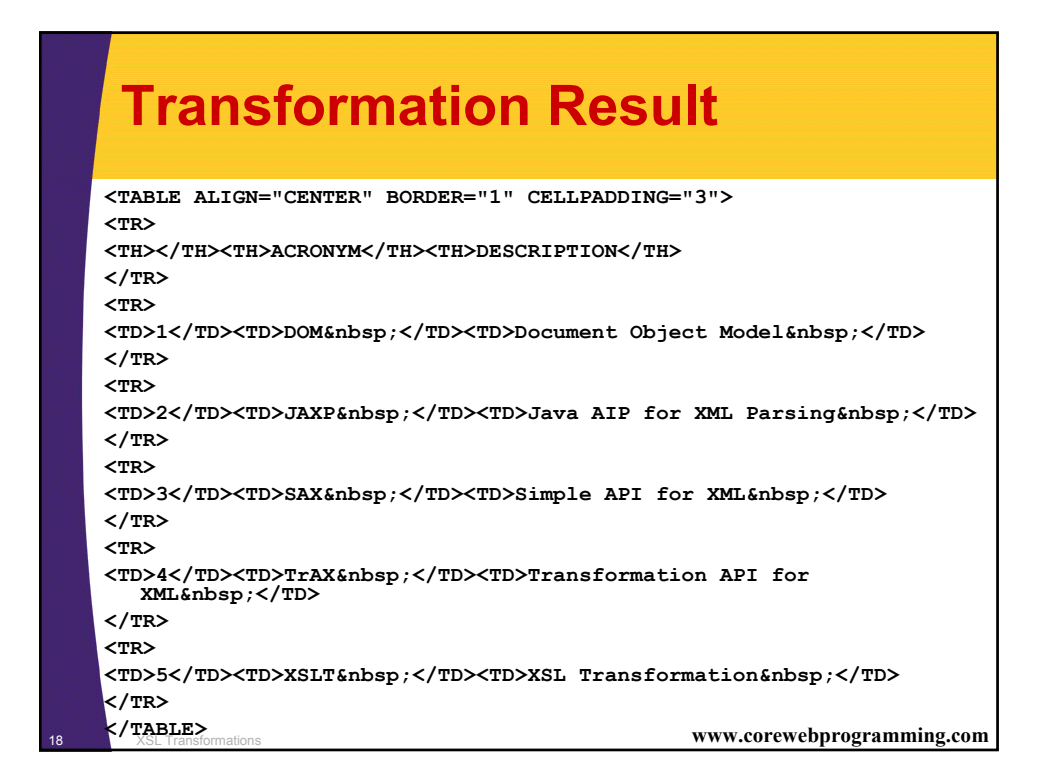

| Transt<br>(conti                        | fc<br>n | ormat<br>ued)   | ion Result                               |                           |
|-----------------------------------------|---------|-----------------|------------------------------------------|---------------------------|
| http://localhos File Edit View          | t:80    | 80/acronyms.htr | nl - Microsoft Internet Explorer<br>Heln |                           |
| j <u>Die Edic y</u> iev<br>J ⇔ Back → → | - 🙆     | ) 🖗 🖓   Q, Se   | earch 🗟 Favorites 🎯 History 🗐            | - @ @ - E »               |
|                                         |         | ACRONYM         | DESCRIPTION                              | <u>~</u>                  |
|                                         | 1       | DOM             | Document Object Model                    |                           |
|                                         | 2       | JAXP            | Java AIP for XML Parsing                 |                           |
|                                         | 3       | SAX             | Simple API for XML                       |                           |
|                                         | 4       | TrAX            | Transformation API for XML               |                           |
|                                         | 5       | XSLT            | XSL Transformation                       |                           |
|                                         |         |                 |                                          |                           |
|                                         |         |                 |                                          |                           |
| 🛃 Done                                  |         |                 |                                          | Local intranet            |
| SL Transformations                      |         |                 | w                                        | ww.corewebprogramming.com |

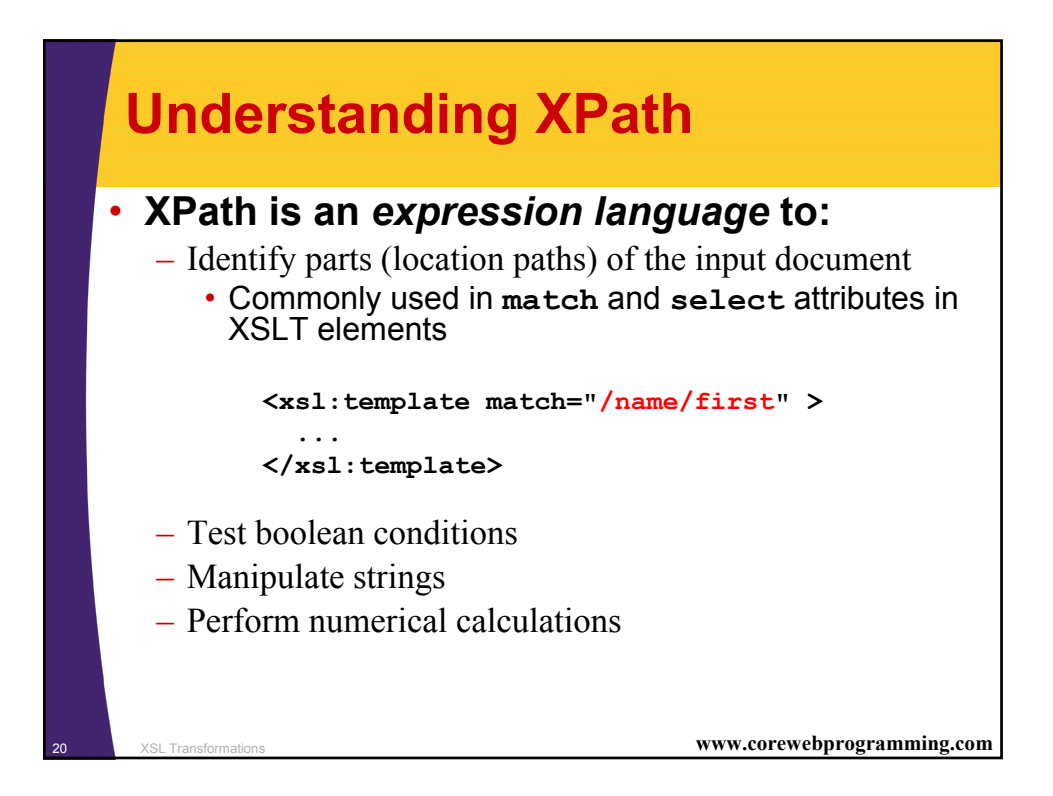

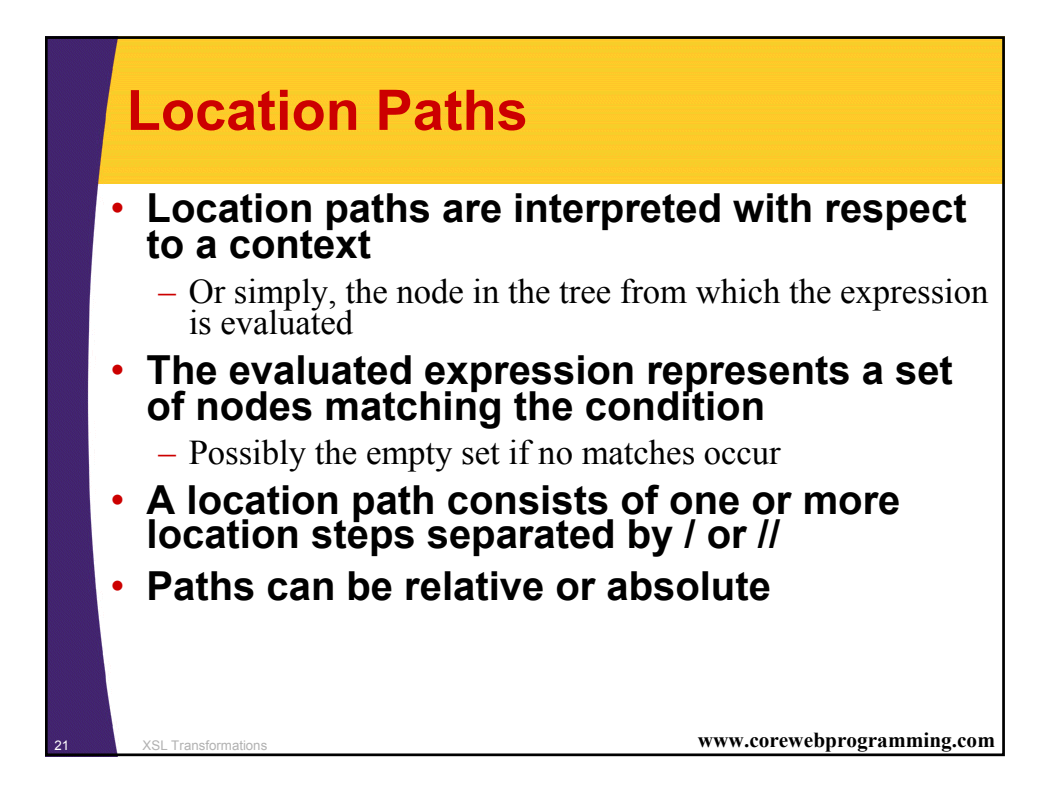

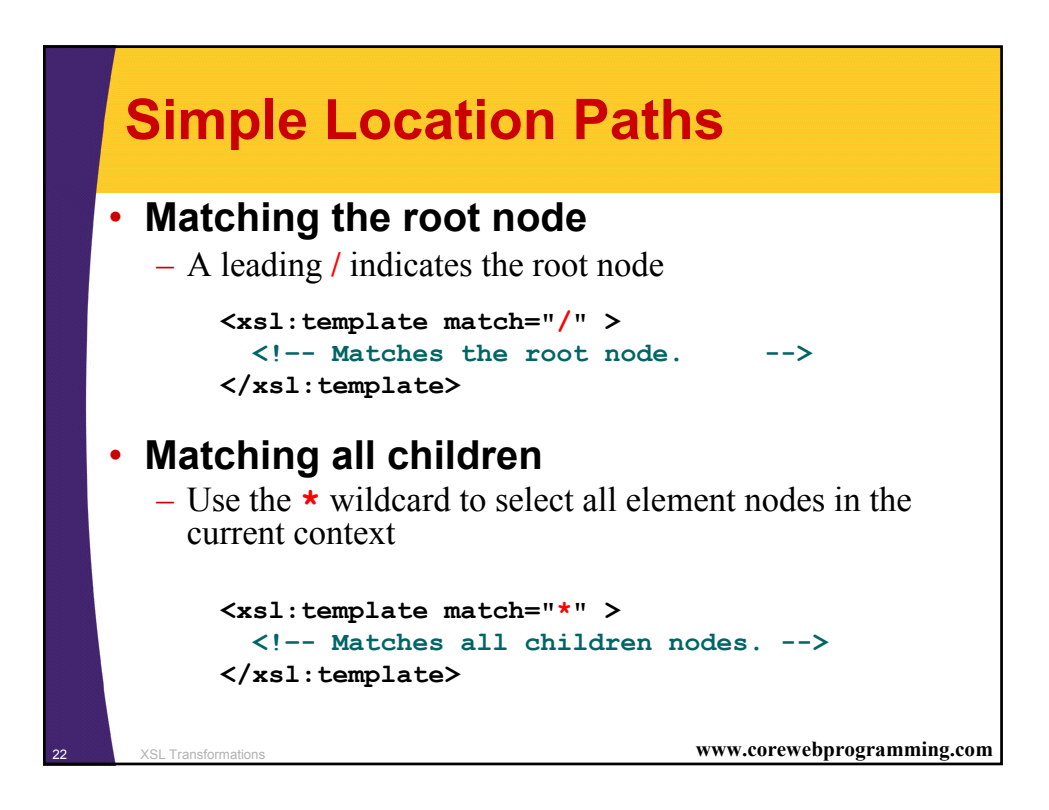

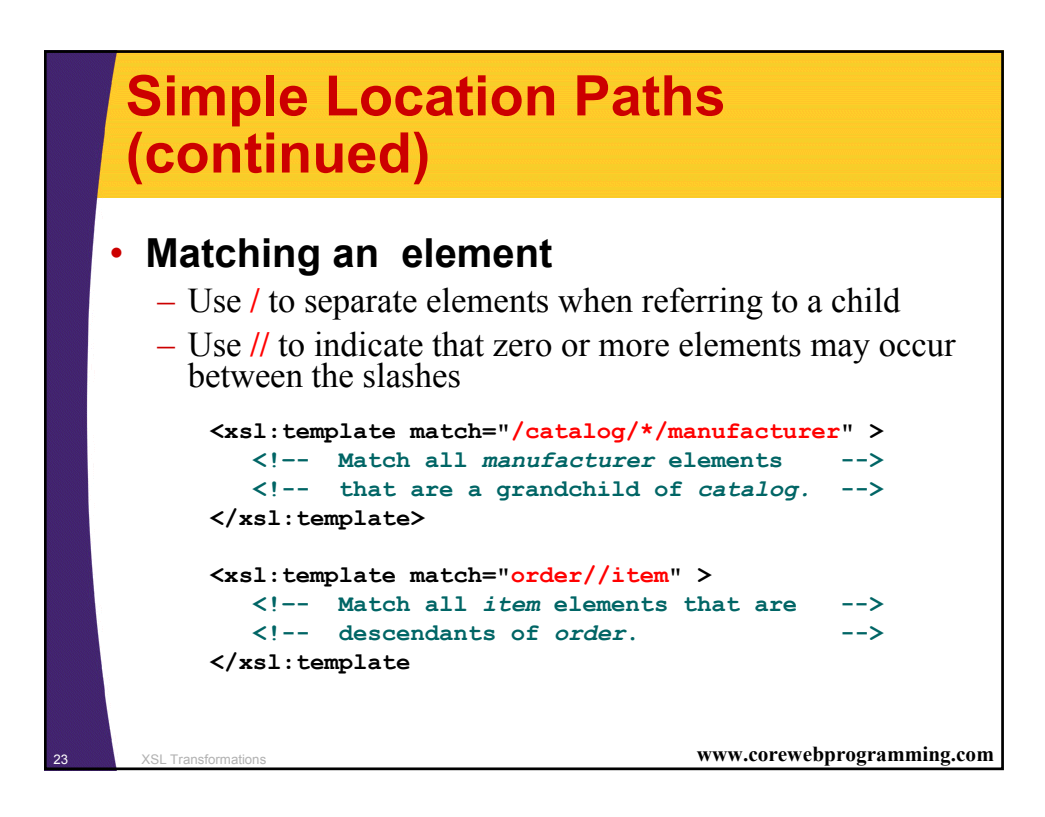

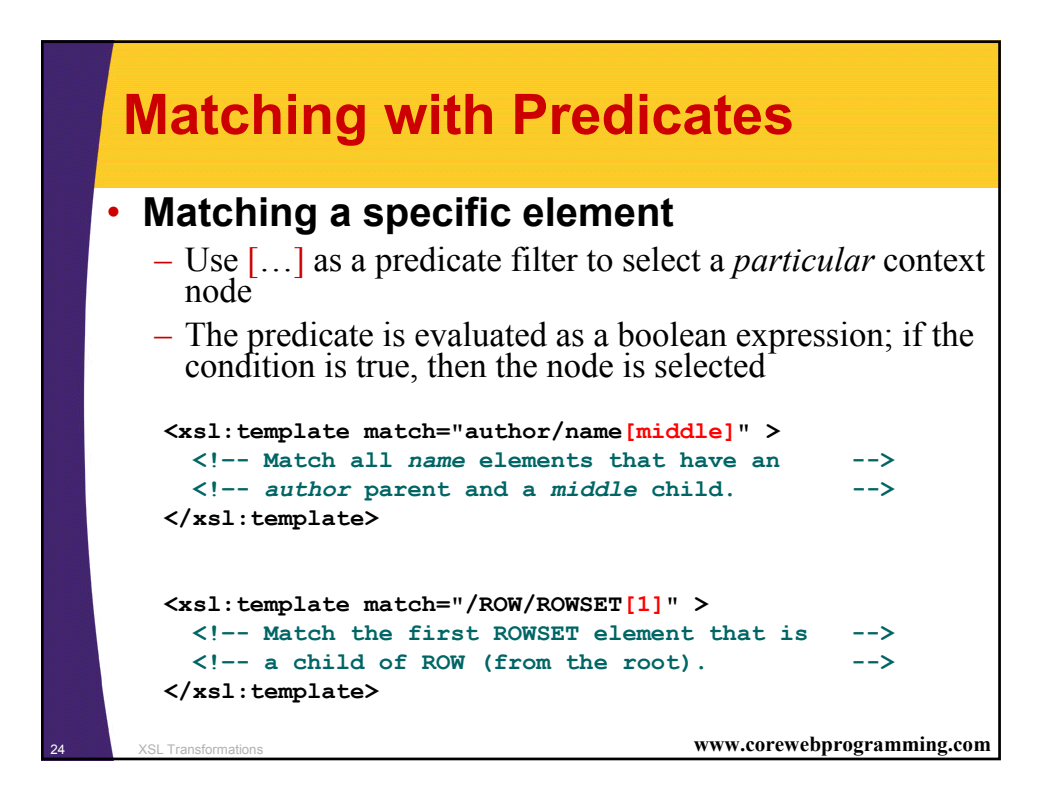

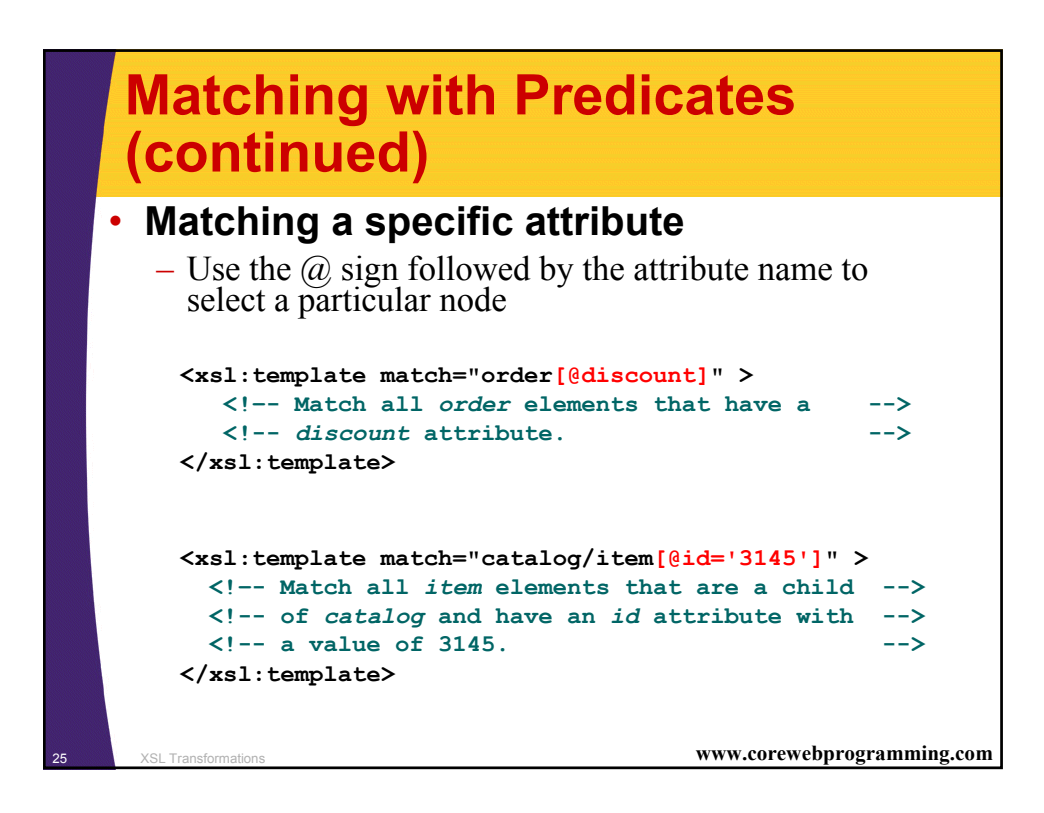

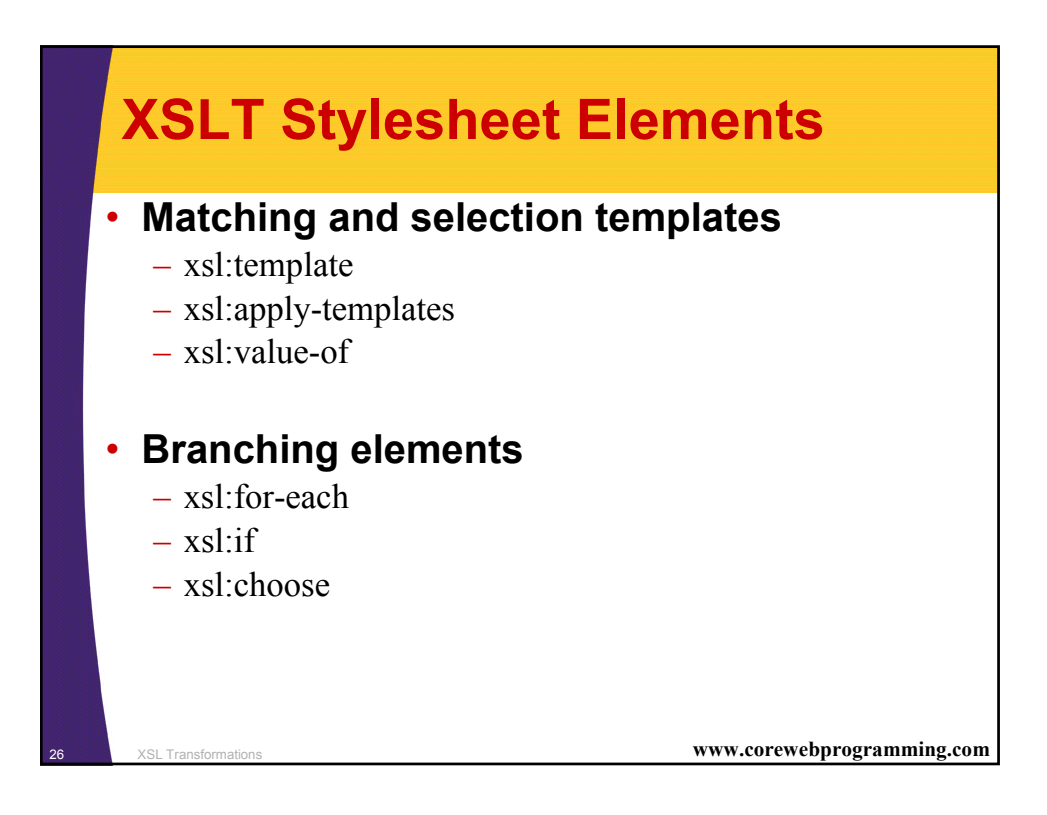

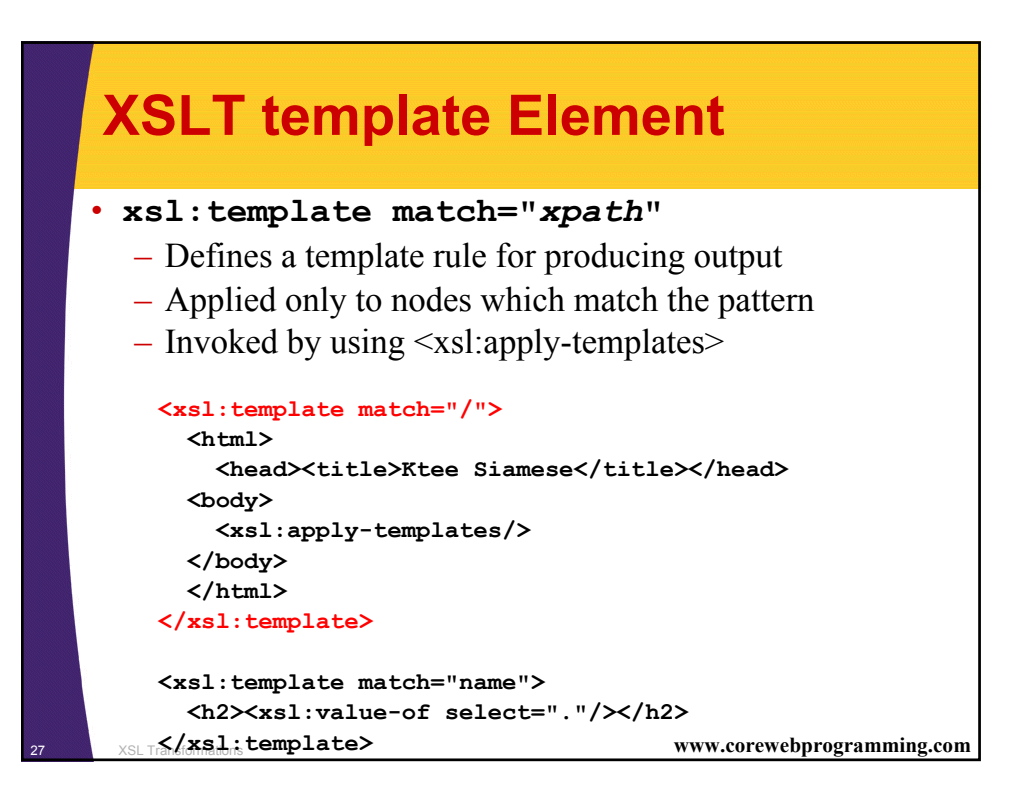

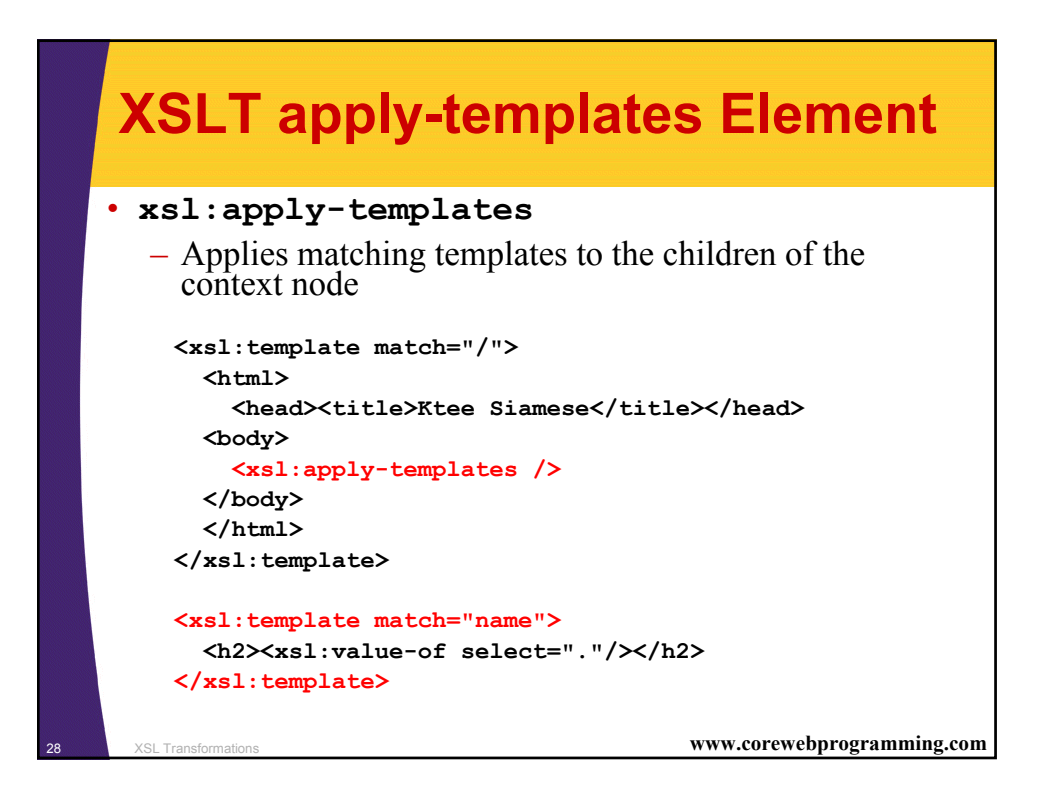

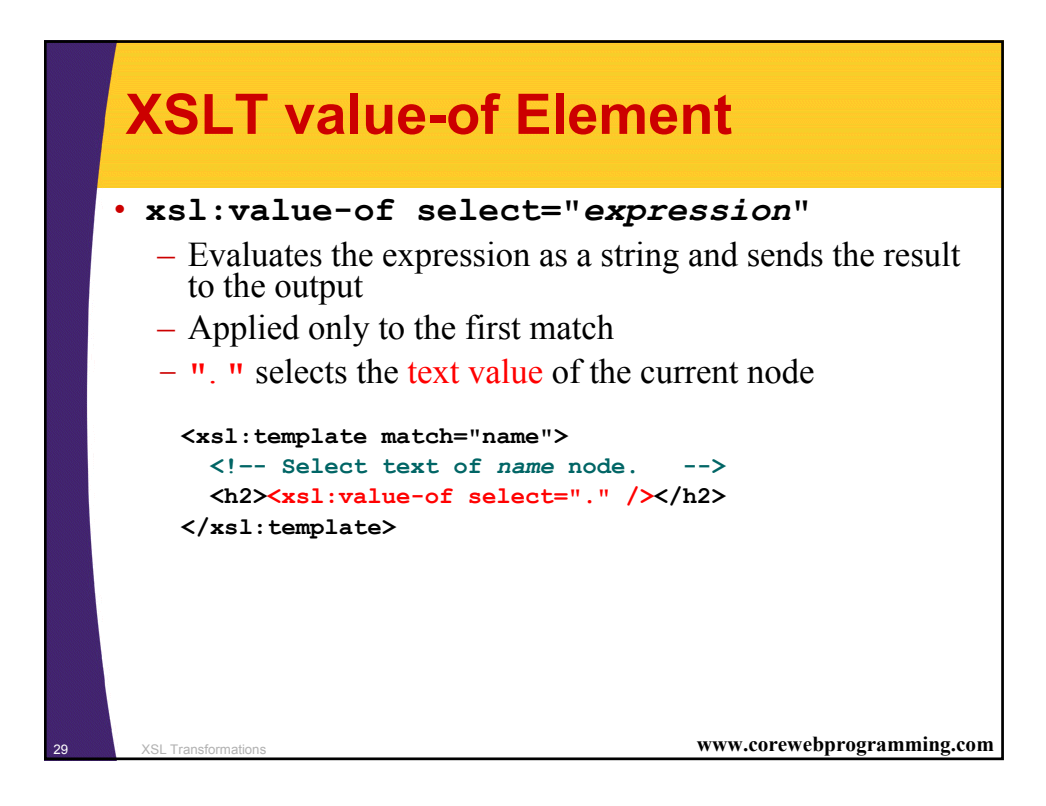

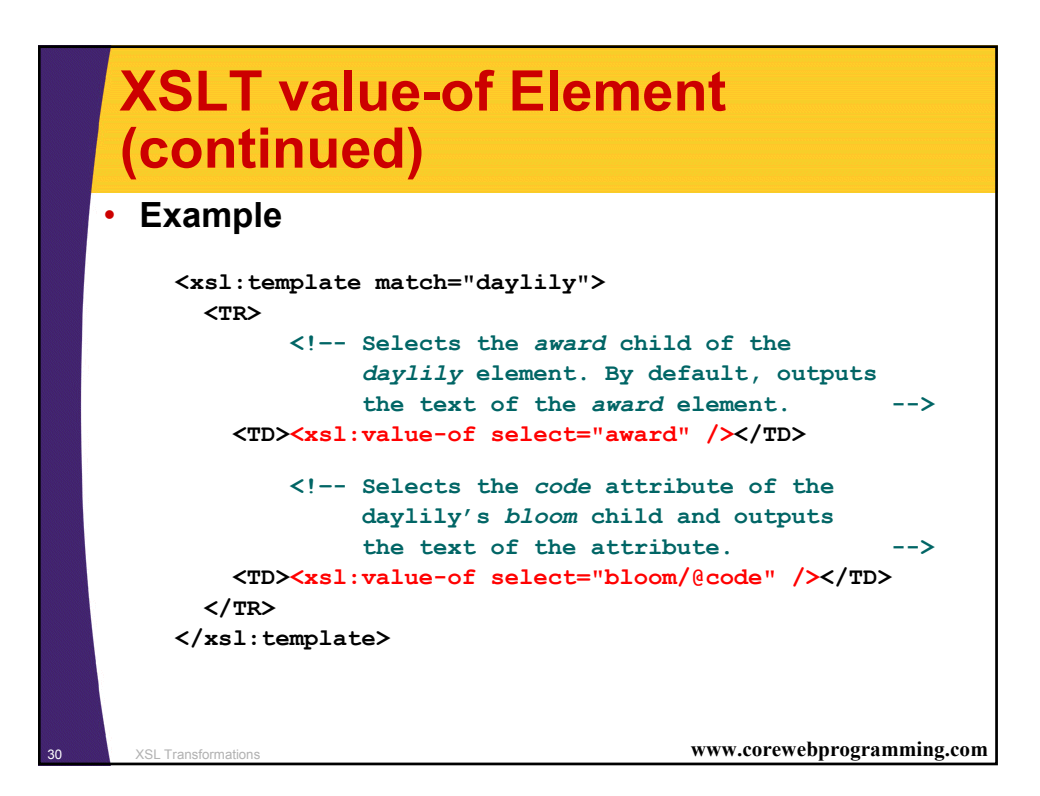

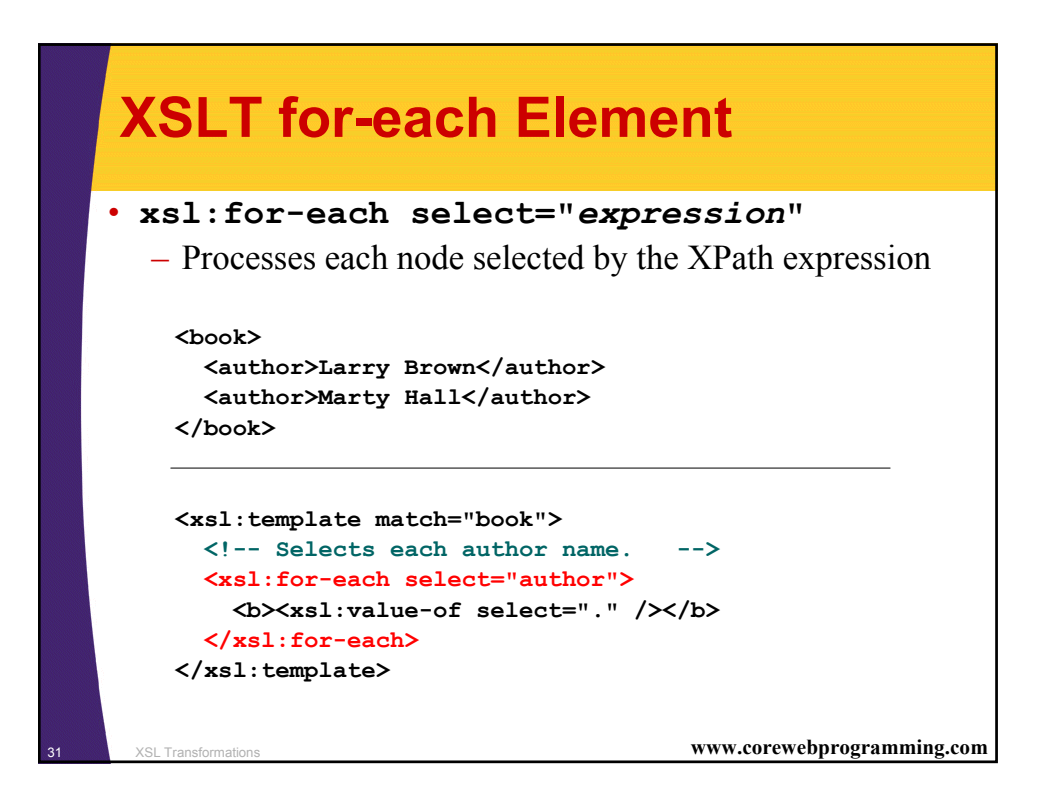

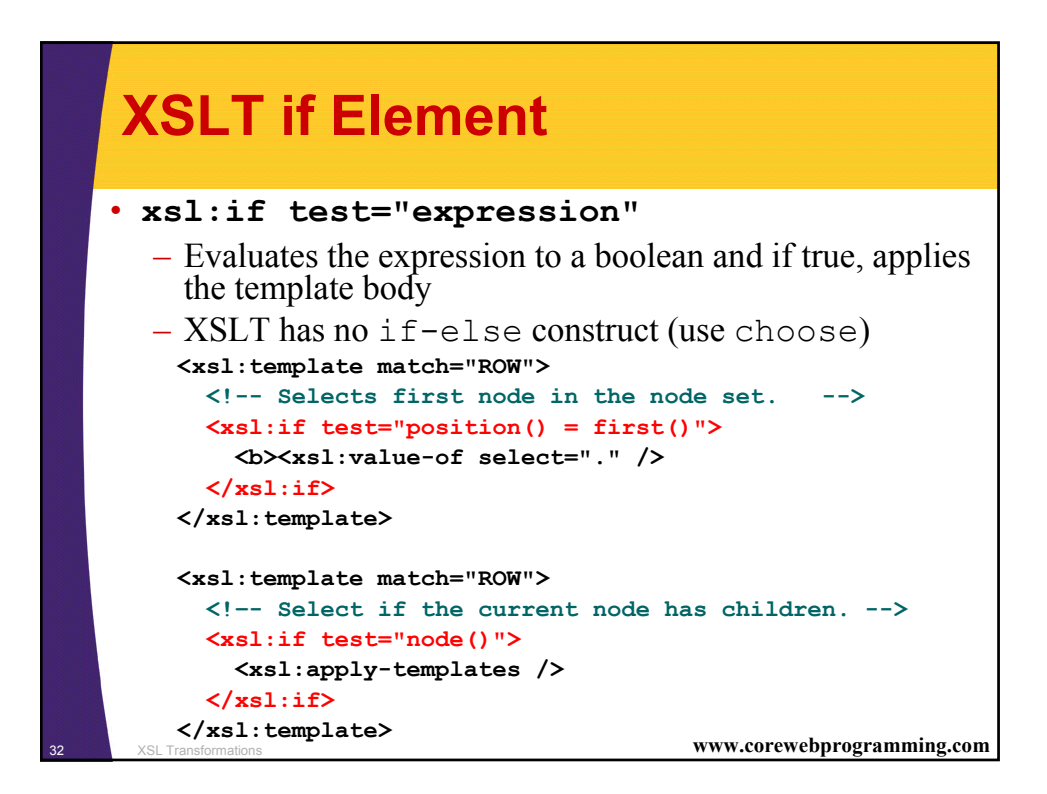

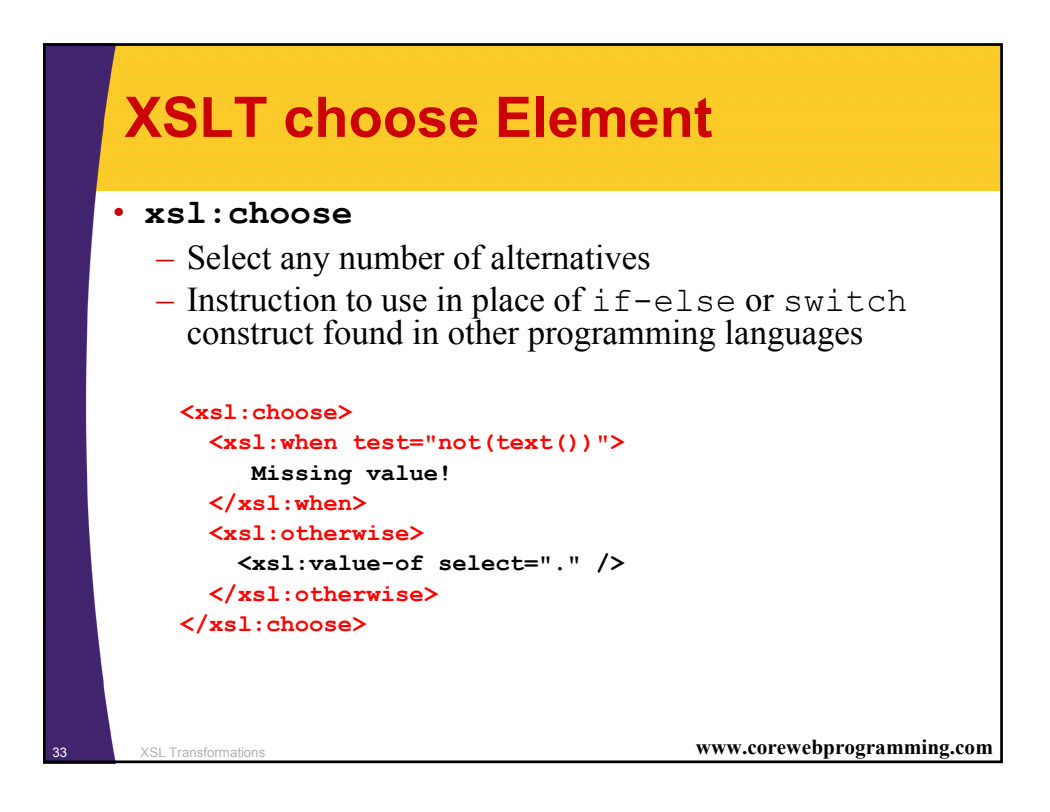

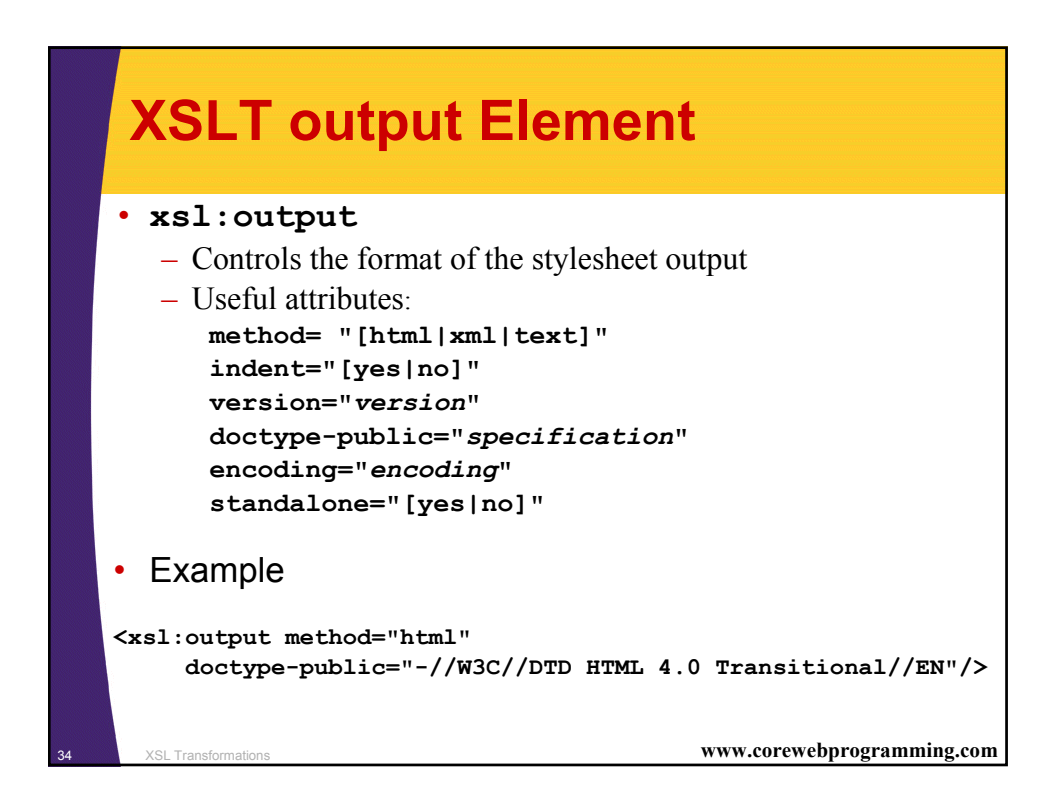

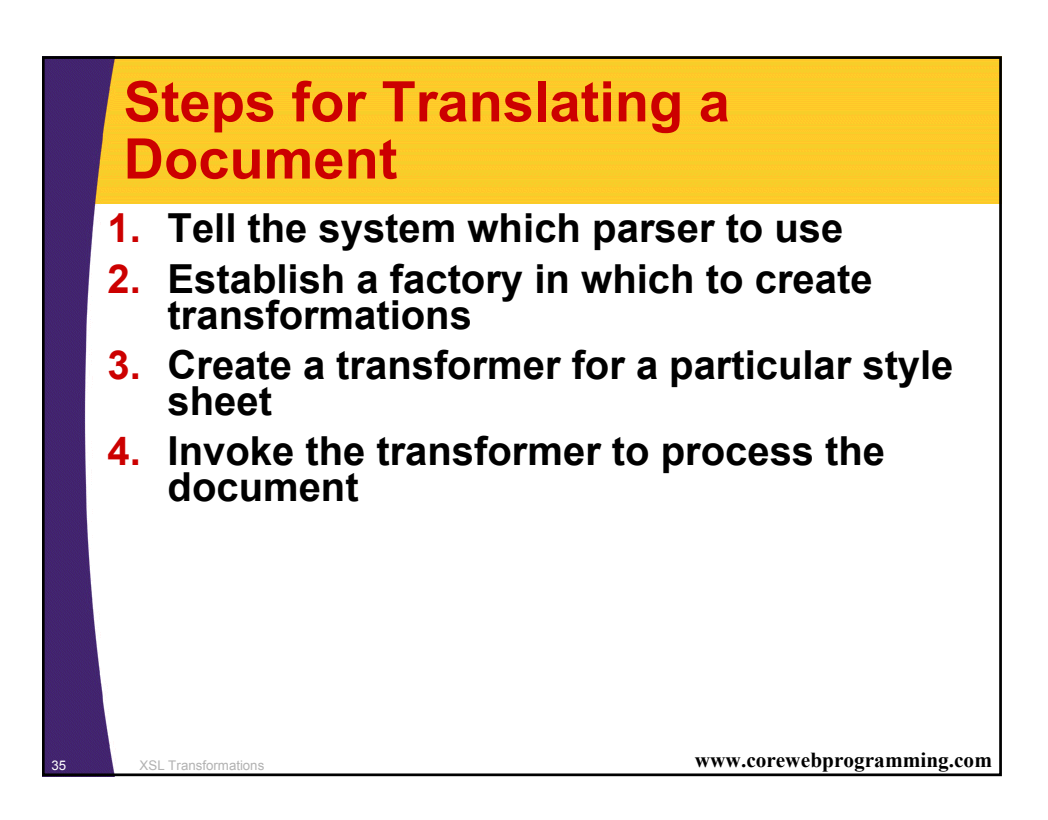

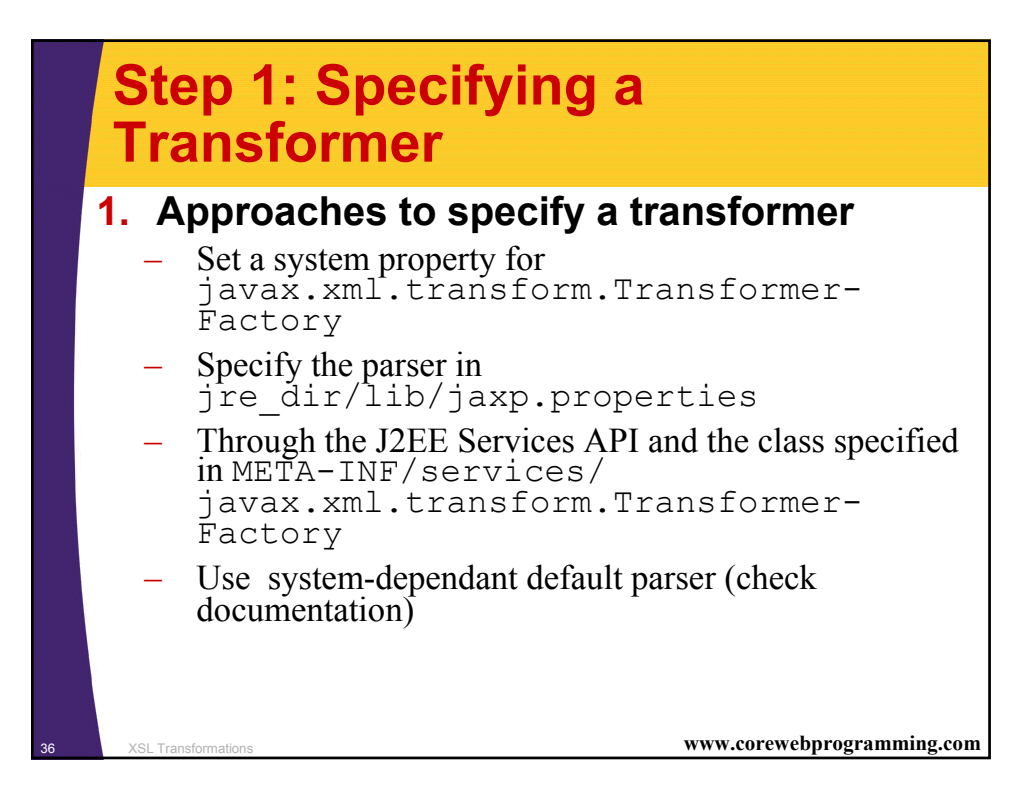

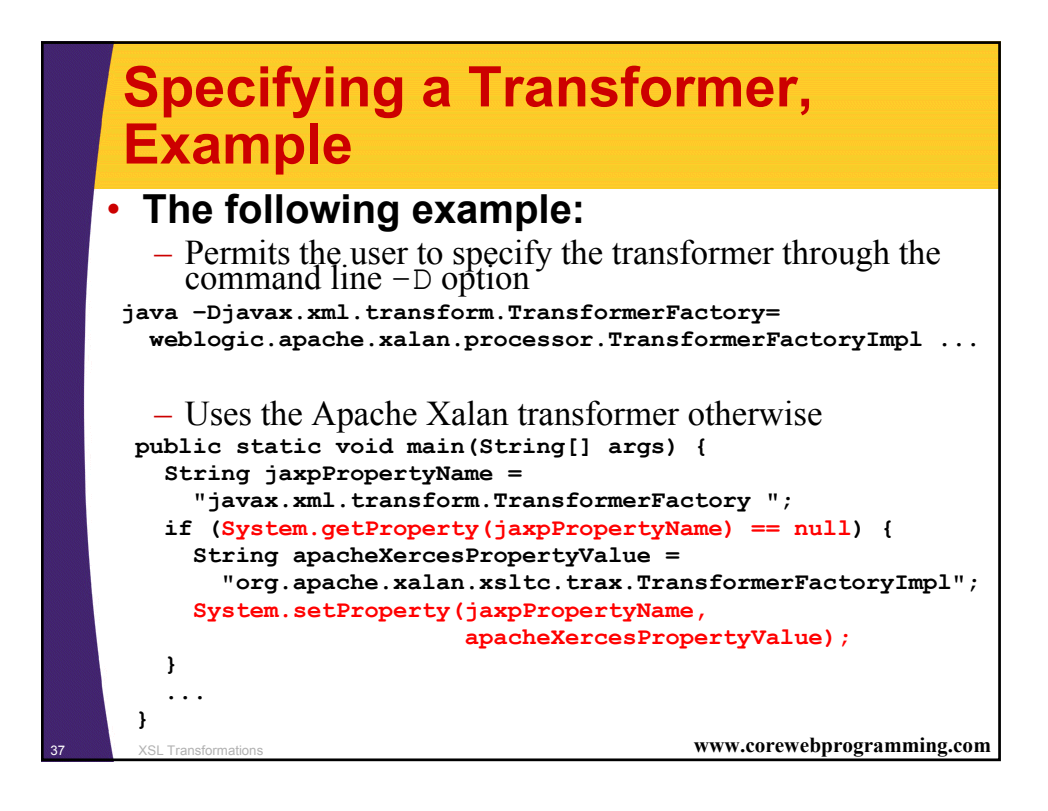

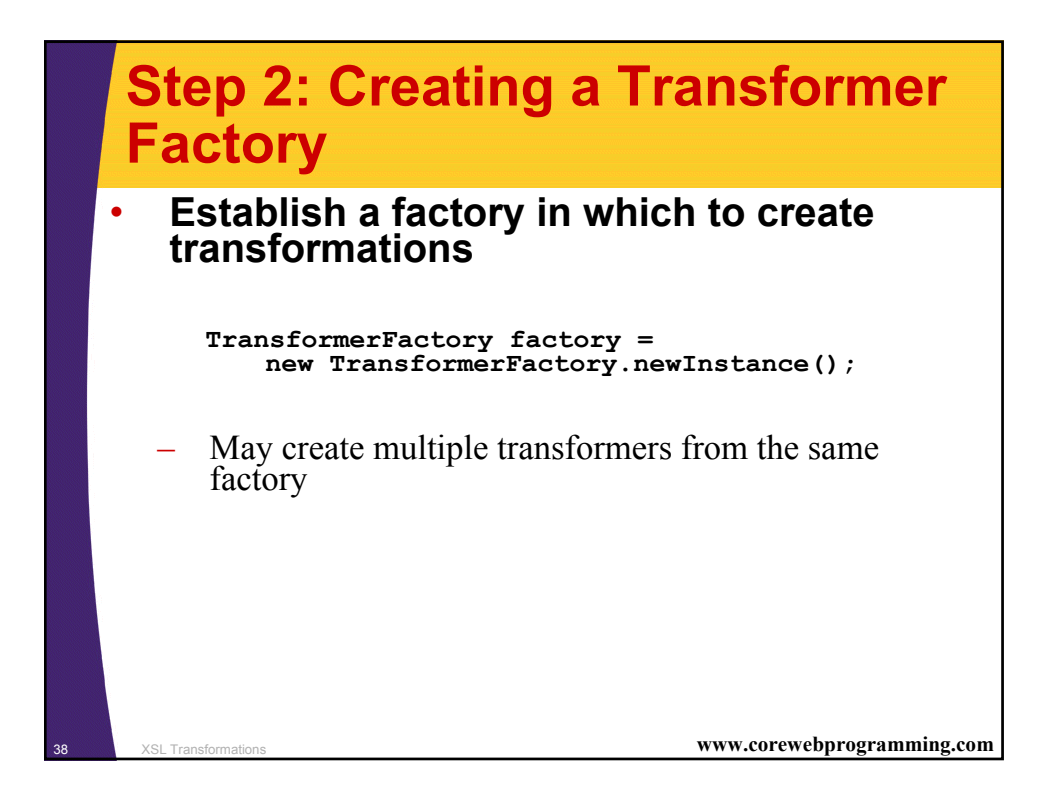

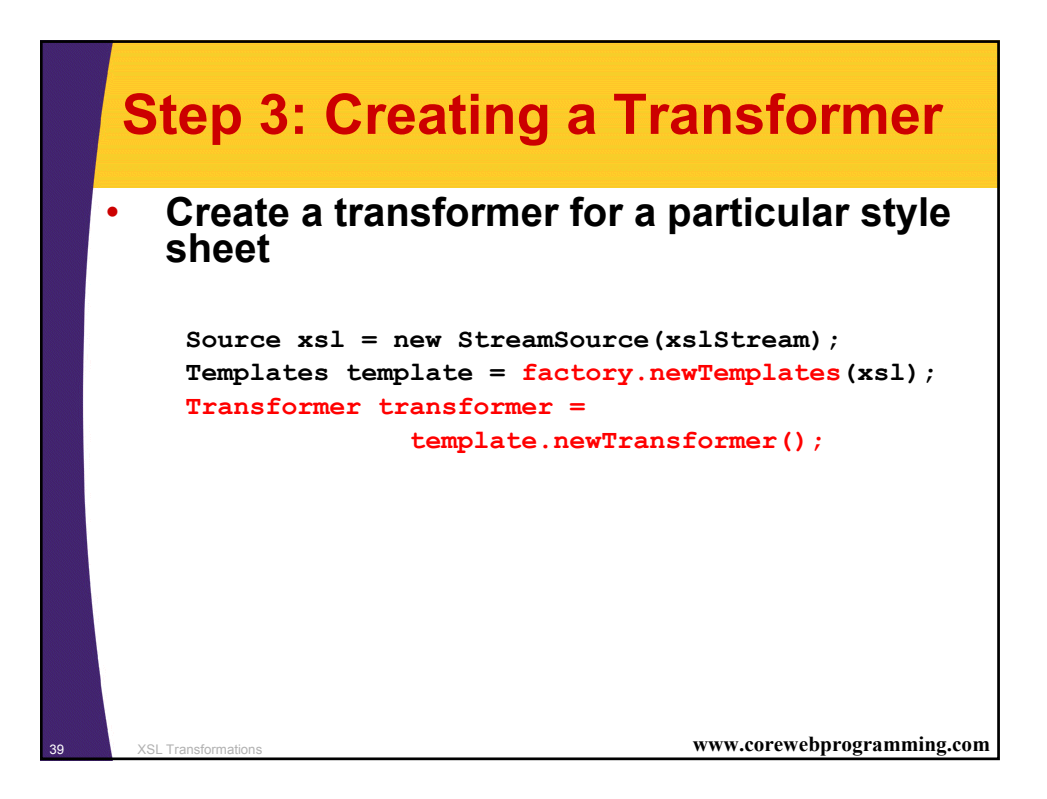

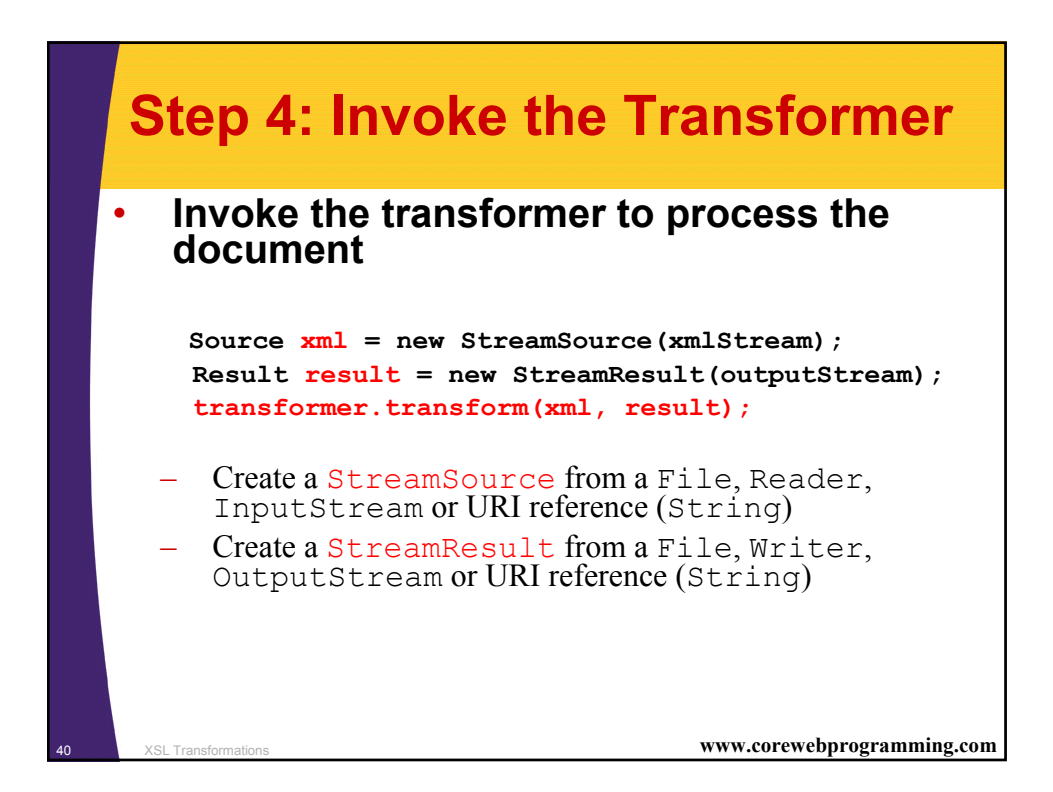

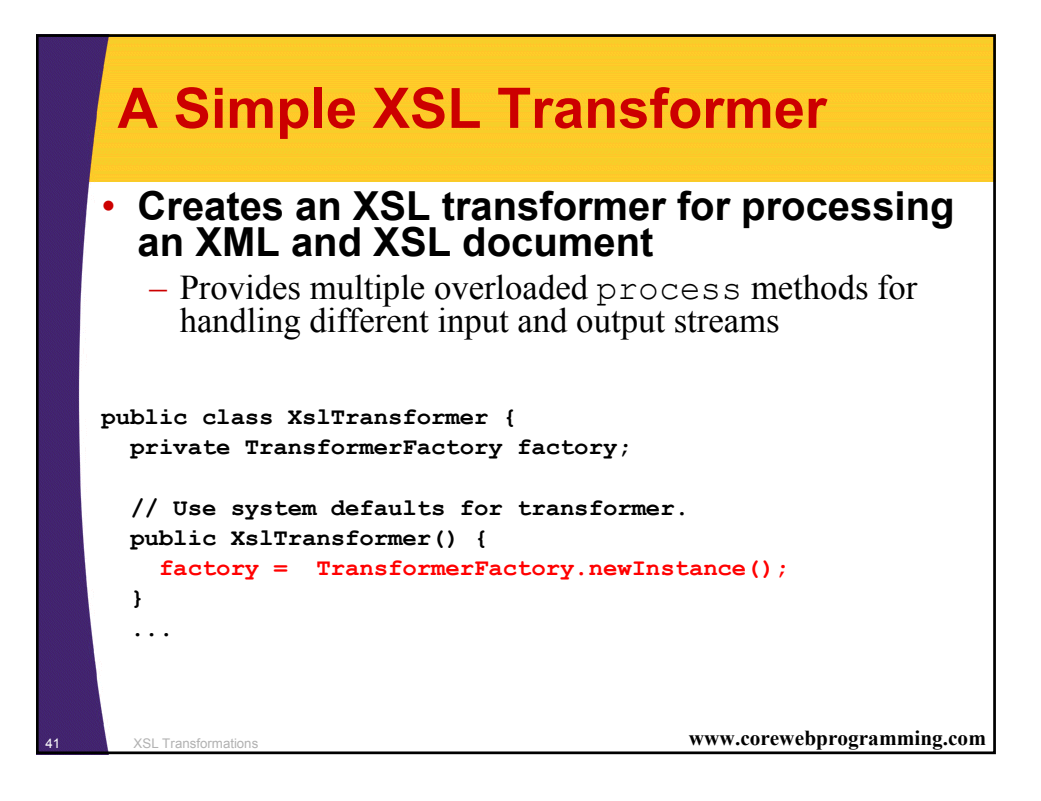

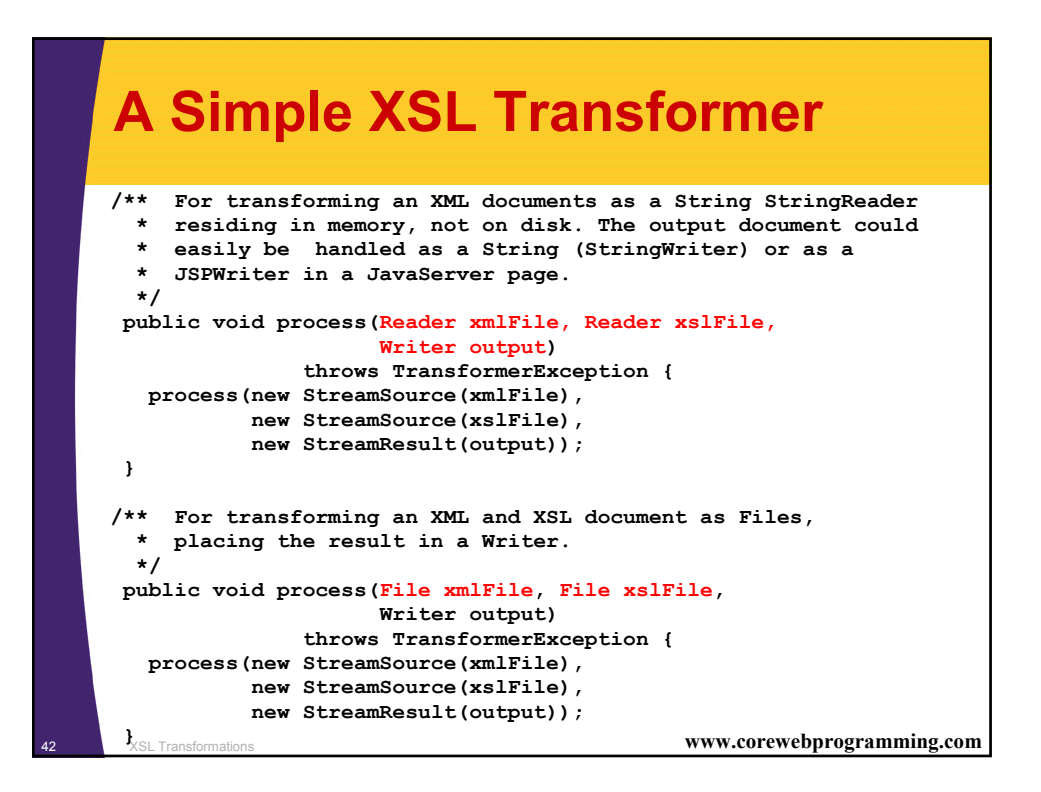

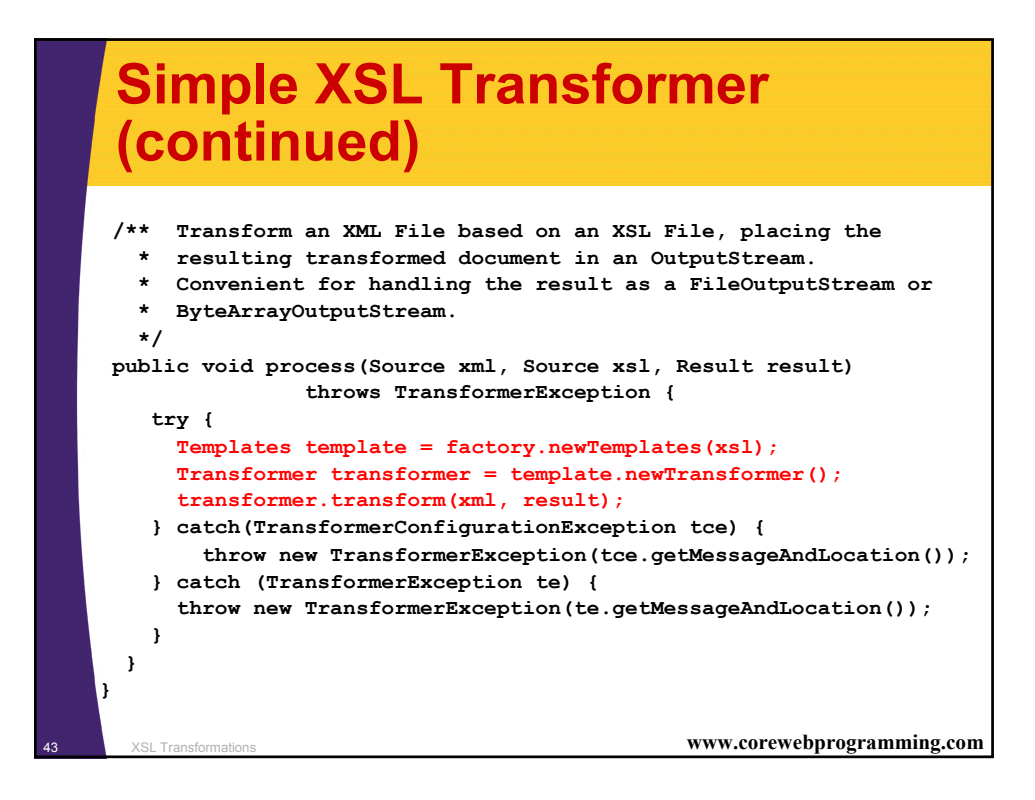

# Example 1: XSLT Document Editor

#### Objective

Provide a graphical interface for editing XML and XSL documents, and to view the transformed result

### Approach

XSL Transformation

- Use a Swing JTabbedPane with three tabs (XML, XSL, XSLT) to present each of the three corresponding documents
- Each document is represented by a JEditorPane
  - XML and XSL panes are editable
- Selecting the XSLT tab performs the transformation

www.corewebprogramming.com

# **Example 1: XsltEditor**

```
import java.awt.*;
import java.awt.event.*;
import javax.swing.*;
import javax.swing.event.*;
import java.io.*;
import javax.xml.transform.*;
import cwp.XslTransformer;
public class XsltEditor extends JFrame
                         implements ChangeListener {
  private static final int XML = 0;
  private static final int XSL = 1;
  private static final int XSLT = 2;
  private Action openAction, saveAction, exitAction;
  private JTabbedPane tabbedPane;
  private DocumentPane[] documents;
  private XslTransformer transformer;
  . . .
                                      www.corewebprogramming.com
```

#### Example 1: XsltEditor (continued) /\*\* Checks to see which tabbed pane was selected by the \* user. If the XML and XSL panes hold a document, then selecting the XSLT tab will perform the transformation. \*/ public void stateChanged(ChangeEvent event) { int index = tabbedPane.getSelectedIndex(); switch (index) { case XSLT: if (documents[XML].isLoaded() && documents[XSL].isLoaded()) { doTransform(); } case XML: updateMenuAndTitle(index); case XSL: break; default: } } www.corewebprogramming.com XSL Transformation

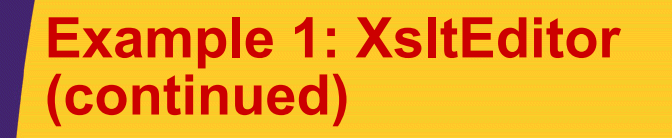

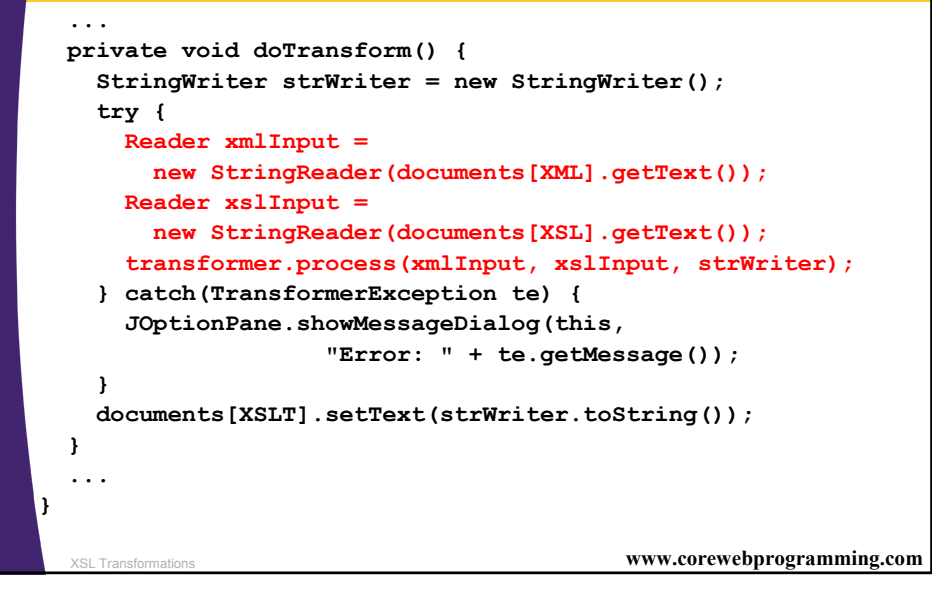

#### **Example 1: DocumentPane** public class DocumentPane extends JEditorPane { public static final String TEXT = "text/plain"; public static final String HTML = "text/html"; private boolean loaded = false; private String filename = ""; /\*\* Set the current page displayed in the editor pane, replacing the existing document. \* \*/ public void setPage(URL url) { loaded = false; try { super.setPage(url); File file = new File(getPage().toString()); setFilename(file.getName()); loaded = true; } catch (IOException ioe) { System.err.println("Unable to set page: " + url); } } www.corewebprogramming.com XSL Transformations

# Example 1: DocumentPane (continued)

```
public void setText(String text) {
  super.setText(text);
  setFilename("");
  loaded = true;
}
public void loadFile(String filename) {
  try {
    File file = new File(filename);
    setPage(file.toURL());
  } catch (IOException mue) {
    System.err.println("Unable to load file: " + filename);
  }
}
public boolean isLoaded() {
  return(loaded);
}
. .
                                         www.corewebprogramming.com
```

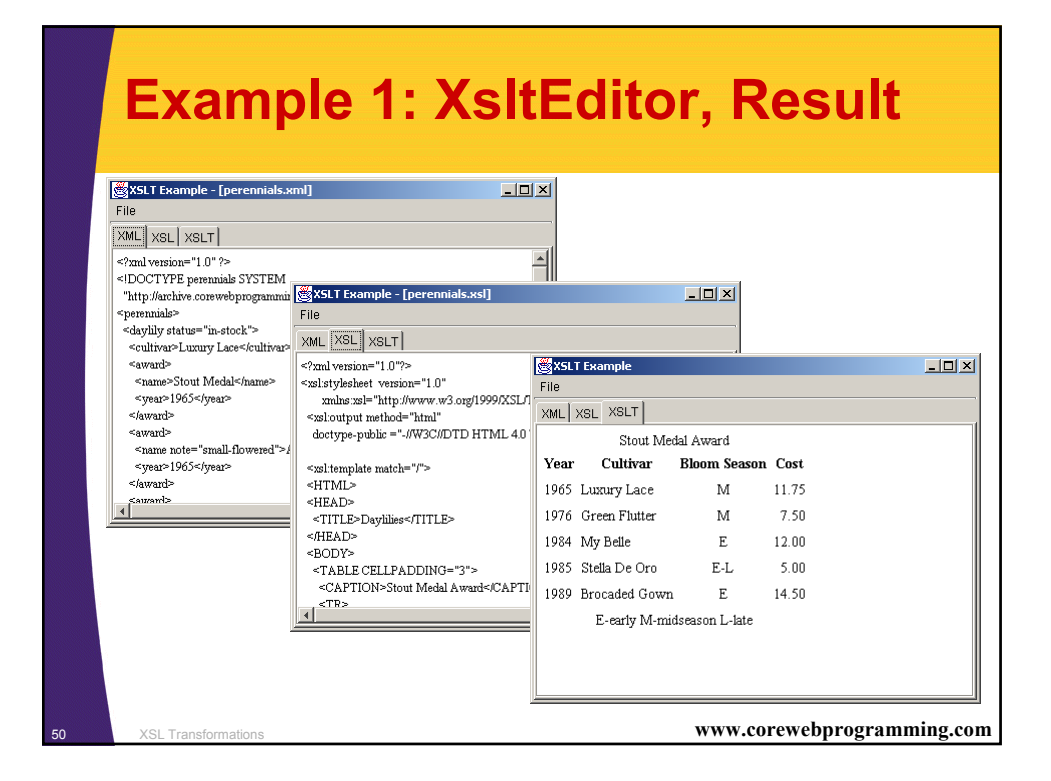

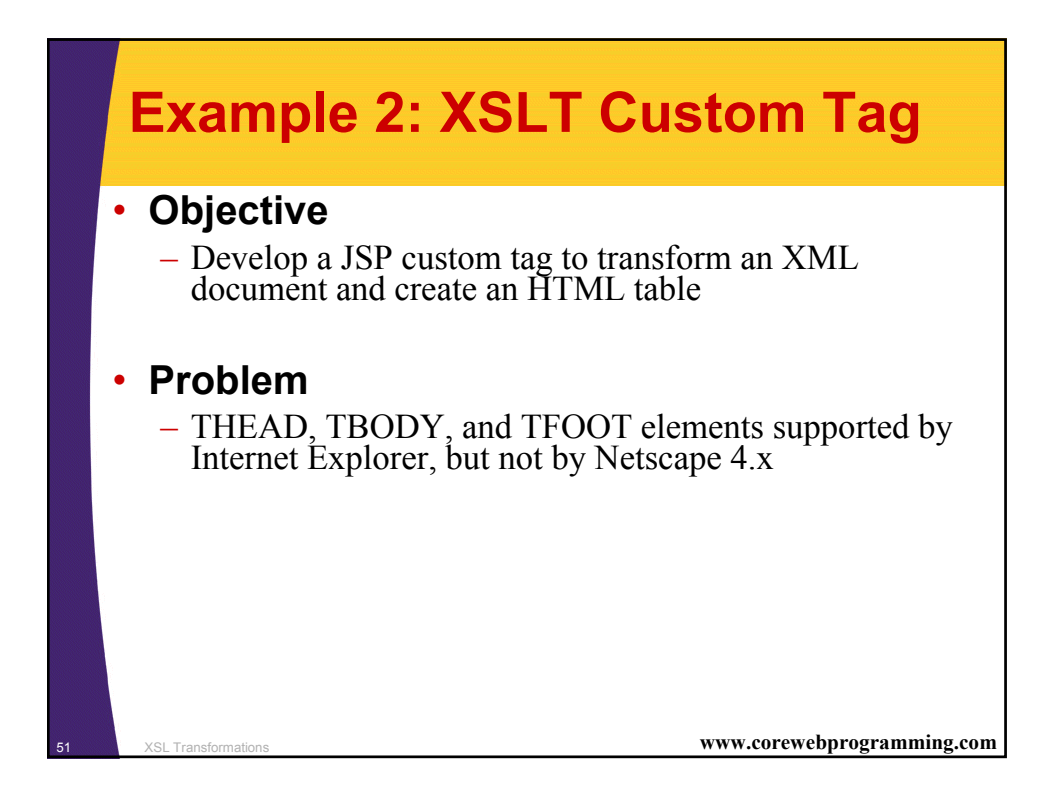

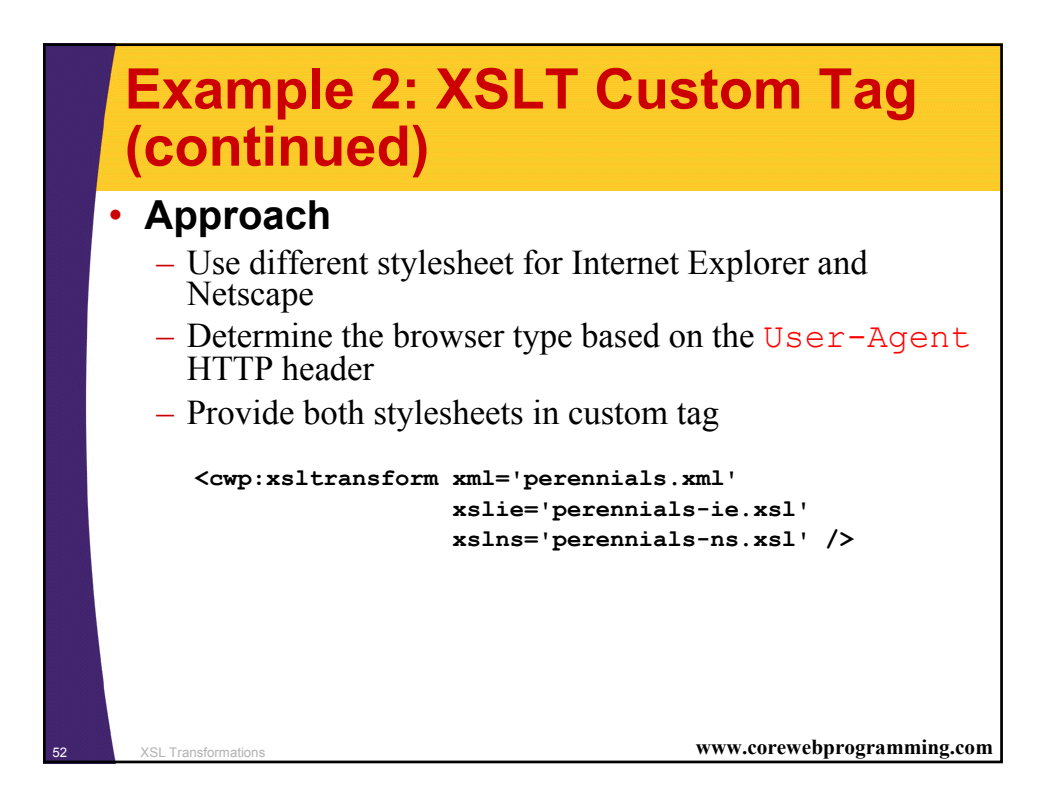

# Example 2: Custom Tag Specification, Xsltransform.tld

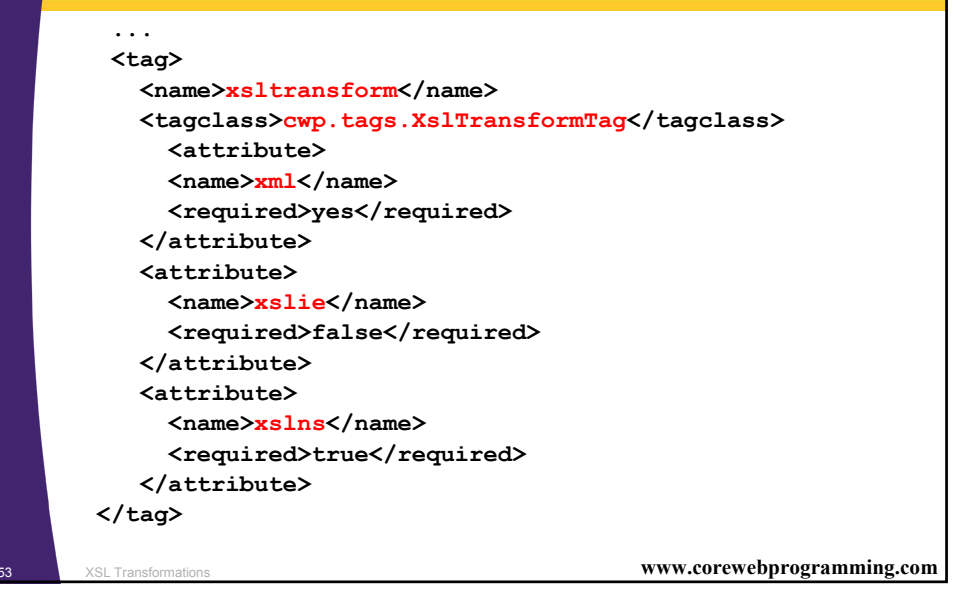

#### Example 2: XsITransformTag public class XslTransformTag extends TagSupport { private static final int IE = 1; private static final int NS = 2; public int doStartTag() throws JspException { ServletContext context = pageContext.getServletContext(); HttpServletRequest request = (HttpServletRequest)pageContext.getRequest(); File xslFile = null; if ((browserType(request) == IE) && (getXslie() != null)) { xslFile = new File(path + getXslie()); } else { xslFile = new File(path + getXslns()); } File xmlFile = new File(path + getXml()); . . . www.corewebprogramming.com XSL Transformations

# Example 2: XsITransformTag (continued)

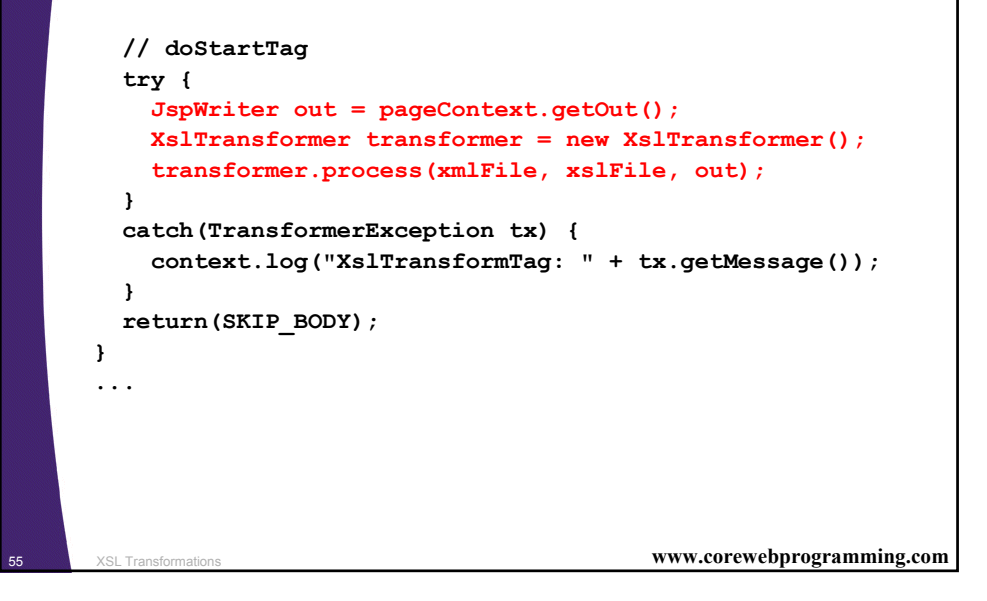

# Example 2: XslTransformTag bound of the browser type based on the User-Agent // Determine the browser type based on the User-Agent // HTTP request header. private int browserType(HttpServletRequest request) { int type = NS; String userAgent = request.getHeader("User-Agent"); if ((userAgent != null) && (userAgent.indexOf("IE") >= 0)) { type = IE; } ;

# **Example 2: Daylilies.jsp**

| <html></html>                                                         |
|-----------------------------------------------------------------------|
| <head></head>                                                         |
| <title>Daylilies</title>                                              |
|                                                                       |
| <body></body>                                                         |
| <%@ taglib uri="cwp-tags/xsltransform.tld" prefix="cwp" %>            |
|                                                                       |
| <h1 align="CENTER">Katie's Favorite Daylilies</h1>                    |
| >                                                                     |
| <cwp:xsltransform <="" th="" xml="perennials.xml"></cwp:xsltransform> |
| <pre>xslie='perennials-ie.xsl'</pre>                                  |
| <pre>xslns='perennials-ns.xsl' /&gt;</pre>                            |
|                                                                       |
|                                                                       |
|                                                                       |
|                                                                       |
|                                                                       |
| VSI Transformations www.corewebprogramming.com                        |
|                                                                       |

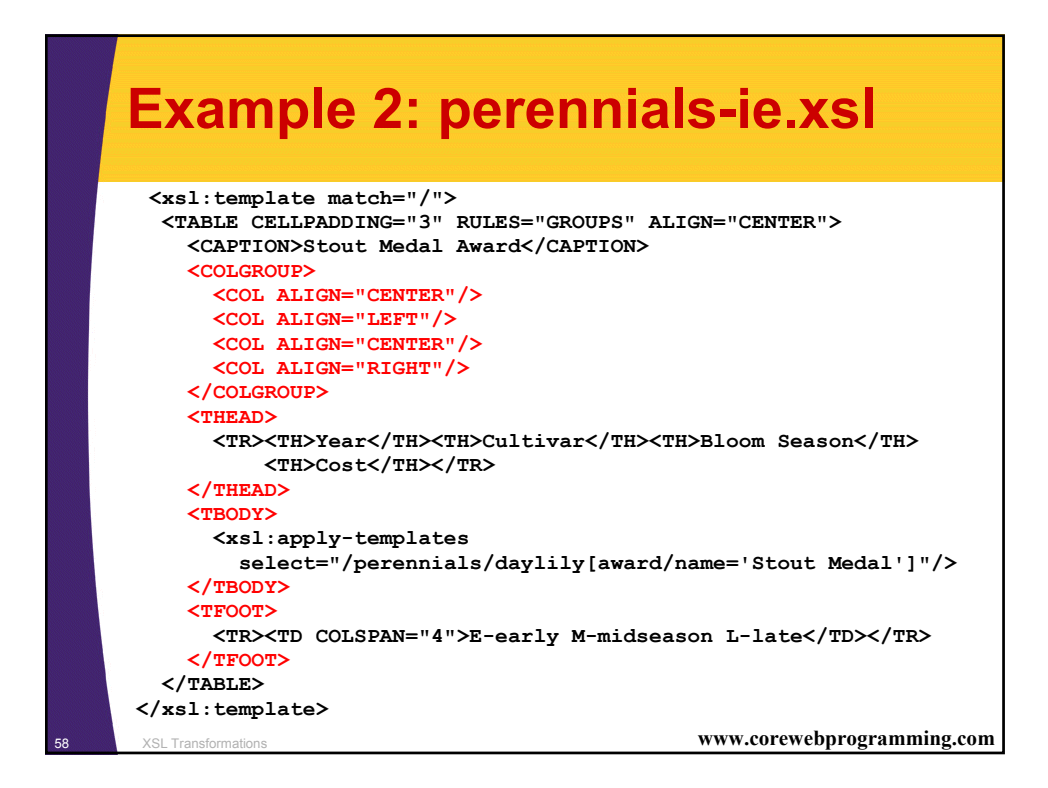

# **Example 2: perennials-ns.xsl**

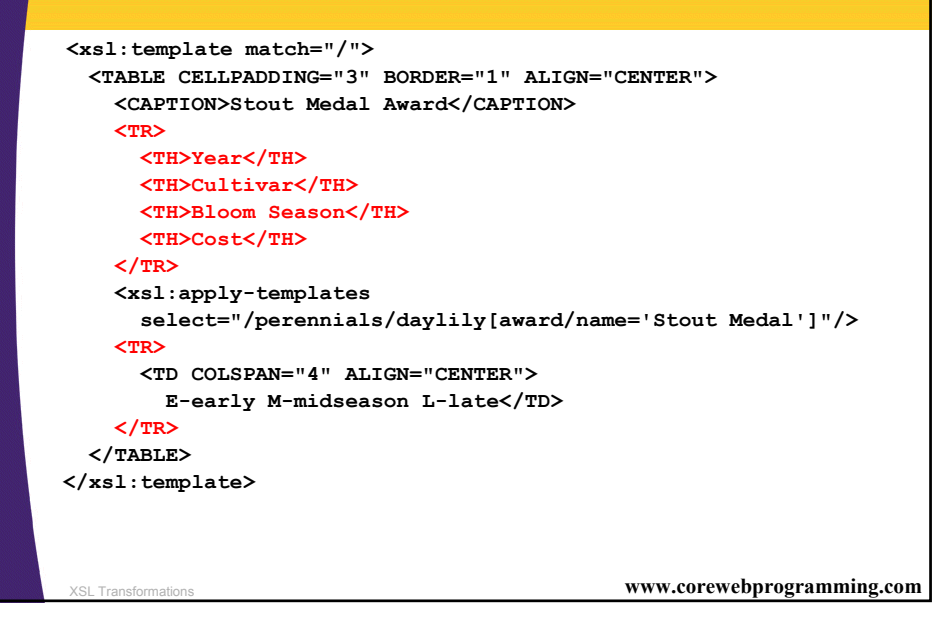

#### **XSLT Custom Tag, Result** 🖉 Daylilies - Microsoft Internet Explorer <u>- 🗆 ×</u> <u>File Edit View Favorites Tools Help</u> ⇔Back • → • ③ 🖗 🚮 😡 Search 😹 Favorites 🎯 History 🔩• » Links » ۸ **Katie's Favorite Daylilies** Stout Medal Award Year Cultivar Bloom Season Cost 1965 Luxury Lace Μ 11.75 1976 Green Flutter Μ 7.50 1984 My Belle Е 12.00 1985 Stella De Oro E-L 5.00 1989 Brocaded Gown Ε 14.50 E-early M-midseason L-late Done 🔠 Local intranet www.corewebprogramming.com

| <b>XSLT</b> | Custom | Tag. | Result |
|-------------|--------|------|--------|
|             |        |      |        |

| X   Daylilies     Eile   Edit     Y   Y | - Netscape<br>iew <u>G</u> o <u>C</u> o<br>iew 3 A | ommunicator <u>H</u> elp   | <b>e</b> (0). (3) |               |       |       |           |     |
|-----------------------------------------|----------------------------------------------------|----------------------------|-------------------|---------------|-------|-------|-----------|-----|
|                                         | Katio                                              | e's Favo                   | rite Day          | lilies        |       |       |           |     |
|                                         |                                                    | Stout Me                   | dal Award         |               |       |       |           |     |
|                                         | Year                                               | Cultivar                   | Bloom Season      | Cost          |       |       |           |     |
|                                         | 1965                                               | Luxury Lace                | М                 | 11.75         |       |       |           |     |
|                                         | 1976                                               | Green Flutter              | М                 | 7.50          |       |       |           |     |
|                                         | 1984                                               | My Belle                   | E                 | 12.00         |       |       |           |     |
|                                         | 1985                                               | Stella De Oro              | E-L               | 5.00          |       |       |           |     |
|                                         | 1989                                               | Brocaded Gown              | E                 | 14.50         |       |       |           |     |
|                                         |                                                    | E-early M-midseason L-late |                   |               |       |       |           |     |
|                                         |                                                    |                            |                   |               |       |       |           |     |
|                                         |                                                    | Document: Done             |                   | L <u>i</u> (2 | 🛋 🎸   | . //, |           |     |
| XSI Transformations                     |                                                    |                            |                   |               | www.c | orewe | ebprogram | niı |

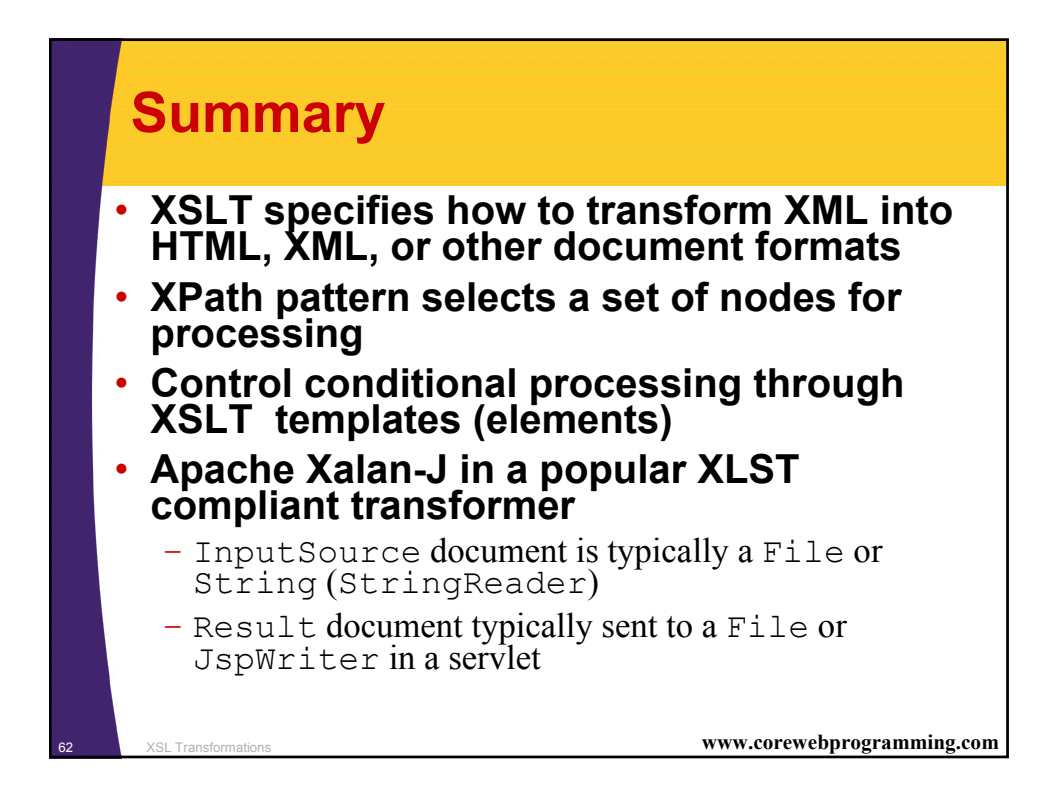

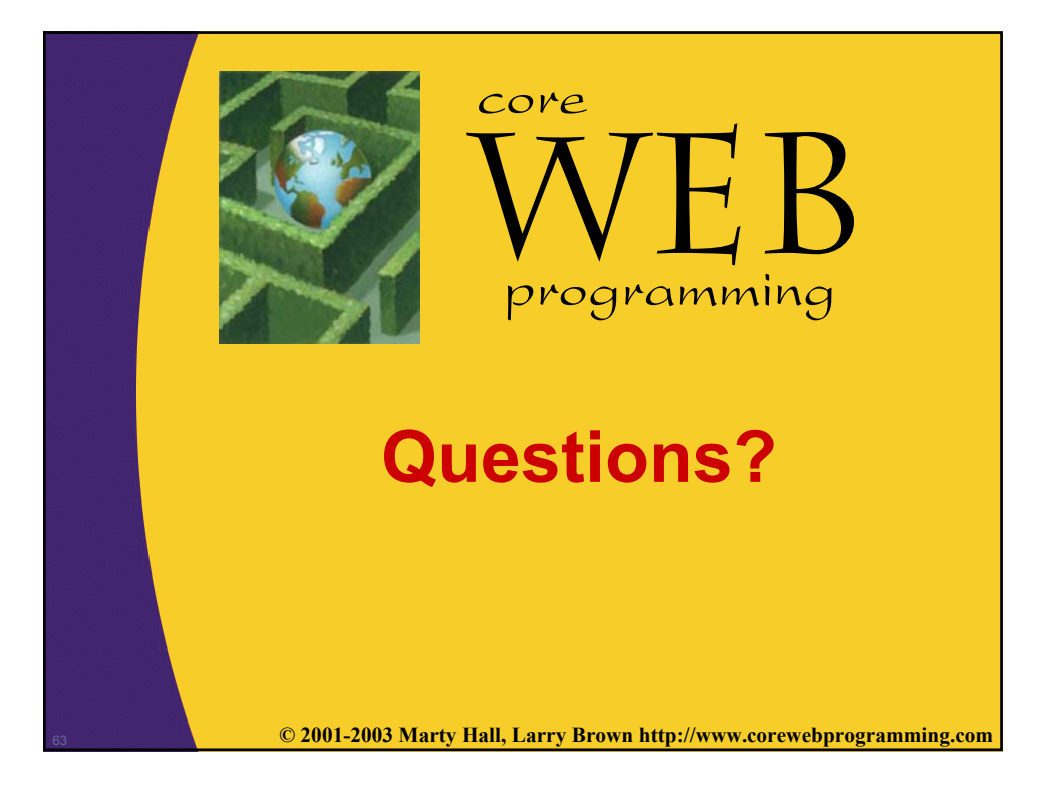